User Manual Document

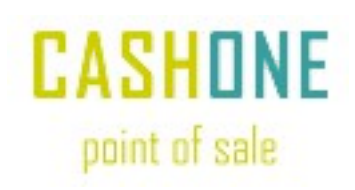

# CASH ONE

# Point Of Sale & Billing

0.0.36

Software Application

Invincible Technologies

support@invincibletec.com

# **Table of Contents**

| CASH ONE                                    | 1  |
|---------------------------------------------|----|
| Point Of Sale & Billing                     | 1  |
| 1. Introduction                             | 4  |
| 2. Scope                                    | 5  |
| 3. Getting Started                          | 5  |
| 3.1. Prerequisites                          | 5  |
| 3.2. Installation                           | 5  |
| 3.3. Database Setup                         | 10 |
| 3.4. Configuration                          | 10 |
| 3.5. Launching Applications                 | 11 |
| 4. Setup Lists                              | 11 |
| 4.1. Products                               | 12 |
| 4.2. Companies                              | 16 |
| 4.3. Places                                 | 18 |
| 5. Purchase Products                        | 19 |
| 5.1. Purchase Reports                       | 22 |
| 6. Stock Searching & Reporting              | 27 |
| 6.1. Stock Reports                          | 28 |
| 7. Sale Products                            | 29 |
| 7.1. Sales Reports                          | 34 |
| 8. Manage Expenses                          | 39 |
| 8.1. Expense Reports                        | 41 |
| 9. Orders                                   | 42 |
| 10. List Offices / Counter Stations         | 44 |
| 10.1. Add/Edit New Station                  | 45 |
| 11. List Office Tokens                      | 46 |
| 11.1. Add/Edit New Token                    | 47 |
| 12. Generate Token Order                    | 49 |
| 12.1. Save/Print (Advice) Order Report      | 50 |
| 13. Application Preferences (Settings)      | 52 |
| 14. Cashone Cart and Order Taking           | 55 |
| 15. Summary Report                          | 56 |
| 16. CASHONE POS and Windows Security        | 58 |
| 17. CASHONE Client and Server Authorization | 58 |
| 17.1 Authentication                         | 59 |
| 17.2 CASHONE & Data Security                | 61 |
| 17.3 CASHONE Features Security              | 62 |
| 17.4 CASHONE Server Authorization Commands  | 64 |
| 17.5 list command                           | 65 |
| 17.6 lista and listu                        | 66 |
| 17.7 openr minutes                          | 67 |
| 17.8 info client_id                         | 67 |
| 17.9 authorize client_id                    | 68 |

| 17.10 unauthorize client_id                 | 68 |
|---------------------------------------------|----|
| 17.11 remove client_id                      | 68 |
| 17.12 blockall                              | 68 |
| 17.13 unblockall                            | 69 |
| 17.14 password client_id password_string    | 69 |
| 17.15 nopassword client id                  | 69 |
| 17.16 feature client id feature string      | 69 |
| 17.17 featurerole client id rolename string | 69 |
| 18. CASHONE 0.0.34/35                       | 70 |
| 18.1. FBR Integration                       | 70 |
| 18.2. Office Accounting Integration         | 71 |
| 18.3. Stock Expiry Alert                    | 72 |
| 18.4. Thermal Printer Receipts              | 72 |
| 18.5. FBR Statistics                        | 73 |
| 18.6. Tab Receipt                           | 74 |
| 19. About CASH ONE                          | 75 |

# 1. Introduction

CASH ONE is stock management and billing point of sale application. Getting started with CASH ONE is simple, register companies (individuals), products and start stock taking. Stockists and cashiers can take stock using barcode scanners during their purchases and sales, however, scanner is not required. A purchase or sales receipt is issued on every transaction.

| Sales Receipt       | Sales Receipt 4/9/2023 5:27:17 PM CASHONE |            |                |                 |  |  |  |  |  |
|---------------------|-------------------------------------------|------------|----------------|-----------------|--|--|--|--|--|
| My Compa            | any                                       | y          |                |                 |  |  |  |  |  |
| 1047                |                                           |            | 801908CCUV     | V43294530*test* |  |  |  |  |  |
|                     |                                           |            |                | Cash            |  |  |  |  |  |
| Product             |                                           | Quant.     | Price          | Total+ST        |  |  |  |  |  |
| Local Electric      |                                           | 1          | 11,5 <b>00</b> | 13,455          |  |  |  |  |  |
| Twin Tub Washi      | 1                                         | 16,000     | 18,720         |                 |  |  |  |  |  |
| Unique 333 4C       | 1                                         | 6,000      | 7,020          |                 |  |  |  |  |  |
| Magnum 555 Ser      |                                           | 1          | 8,000          | 9,360           |  |  |  |  |  |
|                     | То                                        | tal(4)=    |                | 48,555.0        |  |  |  |  |  |
|                     | Di                                        | scount=    |                | 0.0             |  |  |  |  |  |
|                     | Ac                                        | tual=      |                | 48,555.0        |  |  |  |  |  |
| Terms &             | Cr                                        | edit=      |                | 0.0             |  |  |  |  |  |
| Conditions Apply    | Pa                                        | yment=     |                | 48,555.0        |  |  |  |  |  |
|                     | Та                                        | x=         |                | 7055.0          |  |  |  |  |  |
| 9369<br>9369<br>863 | FBR<br>Invoicing System                   |            | .em            | nank You        |  |  |  |  |  |
| Happy Shopping      |                                           |            |                |                 |  |  |  |  |  |
| All produ           | cts re                                    | eturning p | olicy is 7 da  | ys.             |  |  |  |  |  |

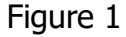

# 2. Scope

CASH ONE is not an accounting application. Contact <a href="mailto:support@invincibletec.com">support@invincibletec.com</a> if you require stock (inventory), HR and accounting software application (OFFICE ACCOUNTING).

# 3. Getting Started

CASH ONE is a software application that consists of Server and Desktop application packages and installs on a Windows Operating System. User must meet following prerequisites:

# 3.1. Prerequisites

- 1. Windows 7 or Latest
- 2. Windows (Server) Operating System supporting SQL Server Express 2017
- 3. .NET Framework 4.5.2 or later
- 4. Network (LAN, WAN or Internet) for multi-office or store connectivity (optional)
- 5. Barcode Scanner (optional)
- 6. Barcode Printer (optional)
- 7. General purpose Printer for reporting (optional).

## 3.2. Installation

CASH ONE applications are available in windows setup packages.

- 1. Double click or run "setup.exe" from client and server installation folders.
- 2. Follow on screen instructions and complete the installation process.

Repeat step 1,2,3 and 4 for both CASH ONE server and client applications.

### Step 1:

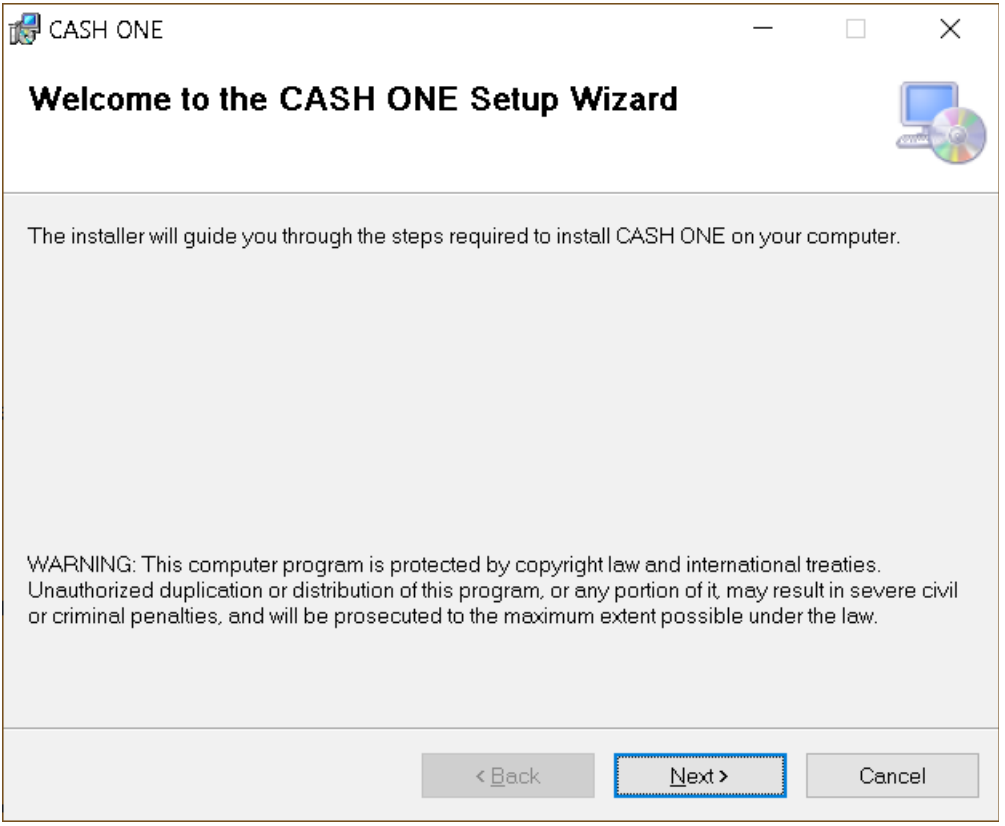

Figure 2

## Step 2:

| 🛃 CASH ONE                                                                               | —      |                   | ×   |
|------------------------------------------------------------------------------------------|--------|-------------------|-----|
| Select Installation Folder                                                               |        |                   |     |
| The installer will install CASH ONE to the following folder.                             |        |                   |     |
| To install in this folder, click "Next". To install to a different folder, enter it belo | w or c | lick "Brows       | e". |
| Eolder:                                                                                  |        |                   |     |
| C:\Program Files\Invincible Technologies\CASH ONE\                                       |        | B <u>r</u> owse   |     |
|                                                                                          |        | <u>D</u> isk Cost |     |
| Install CASH ONE for yourself, or for anyone who uses this computer:                     |        |                   |     |
| ◯ <u>E</u> veryone                                                                       |        |                   |     |
| ● Just <u>m</u> e                                                                        |        |                   |     |
| < <u>B</u> ack <u>N</u> ext>                                                             |        | Can               | cel |

Figure 3

## Step 3:

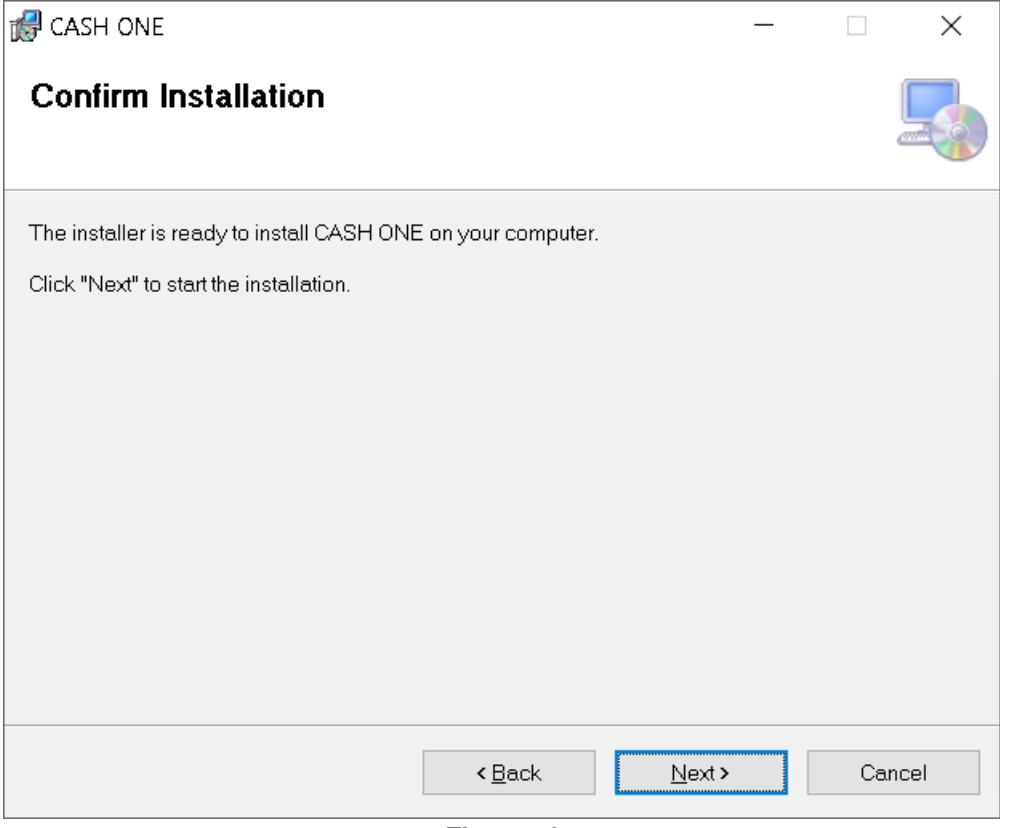

Figure 4

### Step 4:

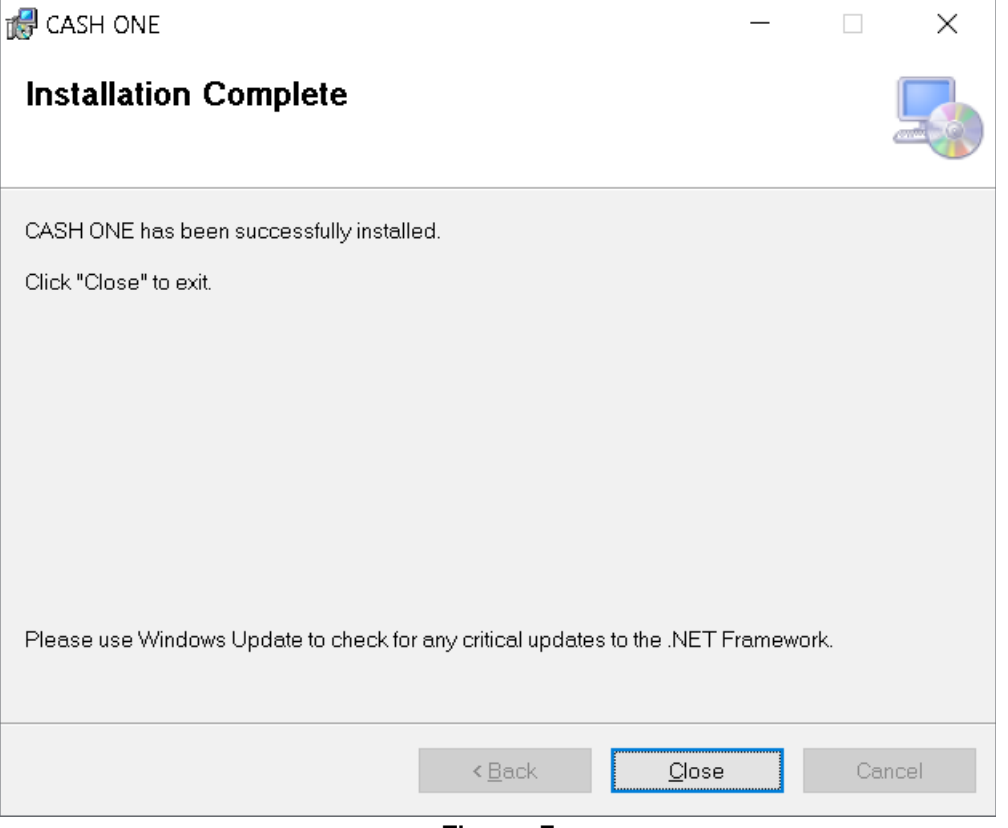

Figure 5

## 3.3. Database Setup

CASH ONE application works with Microsoft SQL Server (Mixed Mode Authentication) and requires database setup.

- 1. Run MSSQL Server Management Studio.
- 2. Load SQL script from installation folder.
- 3. Ensure database files path exist before running the script.

```
USE [master]

GO

/****** Object: Database [cashone] Script Date: 12/6/2019 3:22:56 PM ******/

CORTAINMENT = NONE

ON PRIMARY

( NAME = N'cashone_core', FILENAME = N'D:\cashone\db\cashone.mdf', SIZE = 73728KB, MAXSIZE = UNLIMITED, FILEGROWTH = 65536KB )

LOG ON

[ ( NAME = N'cashone_core_log', FILENAME = N'D:\cashone\db\cashone_log.ldf', SIZE = 8192KB, MAXSIZE = 2048GB, FILEGROWTH = 65536KB )

GO

ALTER DATABASE [cashone] SET COMPATIBILITY_LEVEL = 140

GO

©USE [cashone]
```

#### Figure 6

Now, execute script by pressing F5. You may choose Windows authentication or SQL server login to configure CASH ONE server. In order to work with windows authentication set connection string in "POSConsole.exe.config" file accordingly.

## 3.4. Configuration

After installation, make following changes in server and client configuration files.

### 3.4.1. Server

Edit "POSConsole.exe.config" file in "C:\Program Files\Invincible Technologies\CASHONE" installation folder and make changes in connection string according to your requirements.

connection string="data source=.\SQLEXPRESS;initial catalog=pos;user id=pos;password=Pos@123;MultipleActiveResultSets=True;App=EntityFramework""

#### Figure 7

Above example image displays a typical SQL server connection string configuration. SQL Server user login and respective database rights must be set appropriately in order to make application work.

### 3.4.2. Client

Edit "POSApplication.exe.config" file in "C:\Program Files\Invincible Technologies\CASHONE" installation folder and make following changes:

<add key="IPAddress" value="127.0.0.1" />

#### Figure 8

Change IP address from "127.0.0.1" to remote computer IP address where application server is installed. If server and client applications are installed on same computer no changes are required to be made.

## 3.5. Launching Applications

CASH ONE applications can be started by clicking icons available on desktop or by accessing "Start->Invincible Technologies->CASHONE" program menu items.

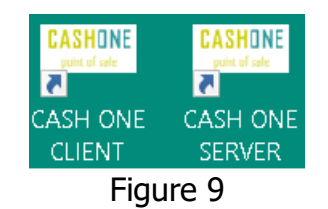

## 4. Setup Lists

CASHONE software requires companies, products and lists to be setup before usage. Lists can be accessed by clicking on List menu as displayed in figure 10.

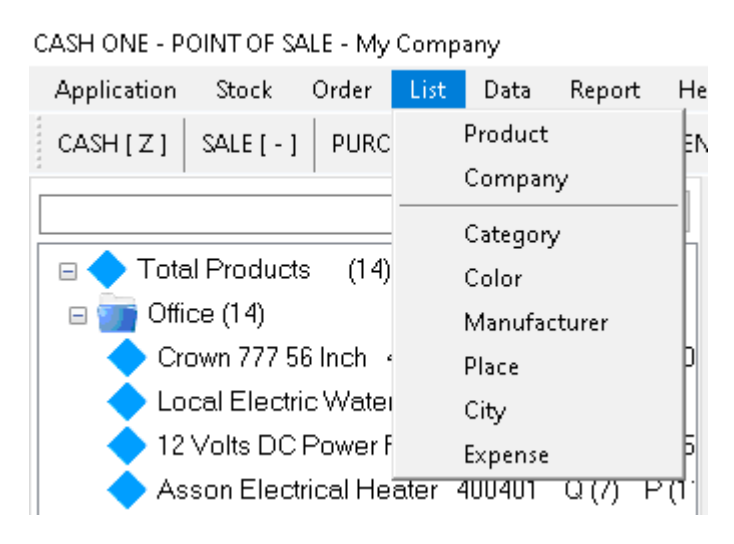

Figure 10

## 4.1. Products

Open products management form by accessing List  $\rightarrow$  Products menu item as displayed in figure 11. Click Add, Edit or Delete action buttons to add, edit or delete existing products. Editing and deletion is only possible of selected product.

| 😇 Manage Pi                   | roducts Form                                  |                         |             |                     | x    |  |  |
|-------------------------------|-----------------------------------------------|-------------------------|-------------|---------------------|------|--|--|
| Manage                        | Products                                      | My Company CASHONE      |             |                     |      |  |  |
|                               | Published Top Favourite Pub                   | lish All Un-Publish All |             |                     |      |  |  |
| Add                           |                                               |                         |             | <u> </u>            |      |  |  |
| Pictur                        | e Name                                        | Title                   | Description | T. Code             | P. 0 |  |  |
|                               | 12 Volts DC Power Fan                         |                         |             | 84145120            | 4004 |  |  |
|                               | Asson Electrical Heater                       |                         |             | 85168010            | 4004 |  |  |
|                               | Crown 777 56 Inch                             |                         |             | 84145110            | 4004 |  |  |
|                               | Delux 111 Ceiling Fan 56 inch 50 Hz 800 Watts |                         |             | 84145110            | 4004 |  |  |
|                               | Italian Electric Water Heater                 |                         |             | 85168010            | 4004 |  |  |
|                               | Magnum 555 Series AC/DC                       |                         |             | 84145110            | 4004 |  |  |
|                               | Model Crown Ceiling Fan                       |                         |             | 84145120            | 4004 |  |  |
|                               | Model Magnum Ceiling Fan                      |                         |             | 84145110            | 4004 |  |  |
|                               | Model Orial Ceiling Fan                       |                         |             | 84145110            | 4004 |  |  |
|                               | Panasonic Electric Sun Heater                 |                         |             | 8419                | 4004 |  |  |
|                               |                                               |                         |             |                     |      |  |  |
| <                             |                                               |                         |             |                     | >    |  |  |
| <u>E</u> dit<br>Listed succes | Delete Barcode 16                             | i I                     |             | ancel <u>C</u> losi | э    |  |  |

Figure 11

| 💳 Add Product Form  |                  |                  |       | - [           | ı x                      |
|---------------------|------------------|------------------|-------|---------------|--------------------------|
| Add Product         |                  |                  |       | l             | CASHONE<br>point of sale |
| Name<br>Description |                  |                  |       | I             |                          |
| Category<br>Code    | ADVANCE          | / Manufacturer   | OTHER | <u>t</u><br>~ | ]                        |
| Price               | 0.0              | O Commission (%) |       | 0.00          | ]                        |
| Income Tax          | 0.0              | 0 Sales Tax      |       | 0.00          | ]                        |
| Cost                |                  | Stock Level      |       | 0             | ]                        |
|                     | Generate Barcode |                  |       |               |                          |
| Save                |                  |                  | Ca    | ncel          | <u>C</u> lose            |
| Ready.              |                  |                  |       |               |                          |

Figure 12

### 4.1.1 Barcode Products

Products may require barcode scanning during stock taking and selling. CASHONE facilitates users to generate barcode of a selected product or produce a list of barcodes for multiple products as displayed in figure 13 and 14.

| Report Form                                            | - |      | ×               |
|--------------------------------------------------------|---|------|-----------------|
| Report                                                 |   | CAS  | HONE<br>of sale |
| ▲ 1 of 1 ▶ ▶ ▲ ⊕ ⊕ ⊕ ⊕ □ ↓ ↓ ↓ ↓ ↓ ↓ ↓ ↓ ↓ ↓ ↓ ↓ ↓ ↓ ↓ |   | Find | Next            |
| Ready.                                                 |   |      |                 |

Figure 13

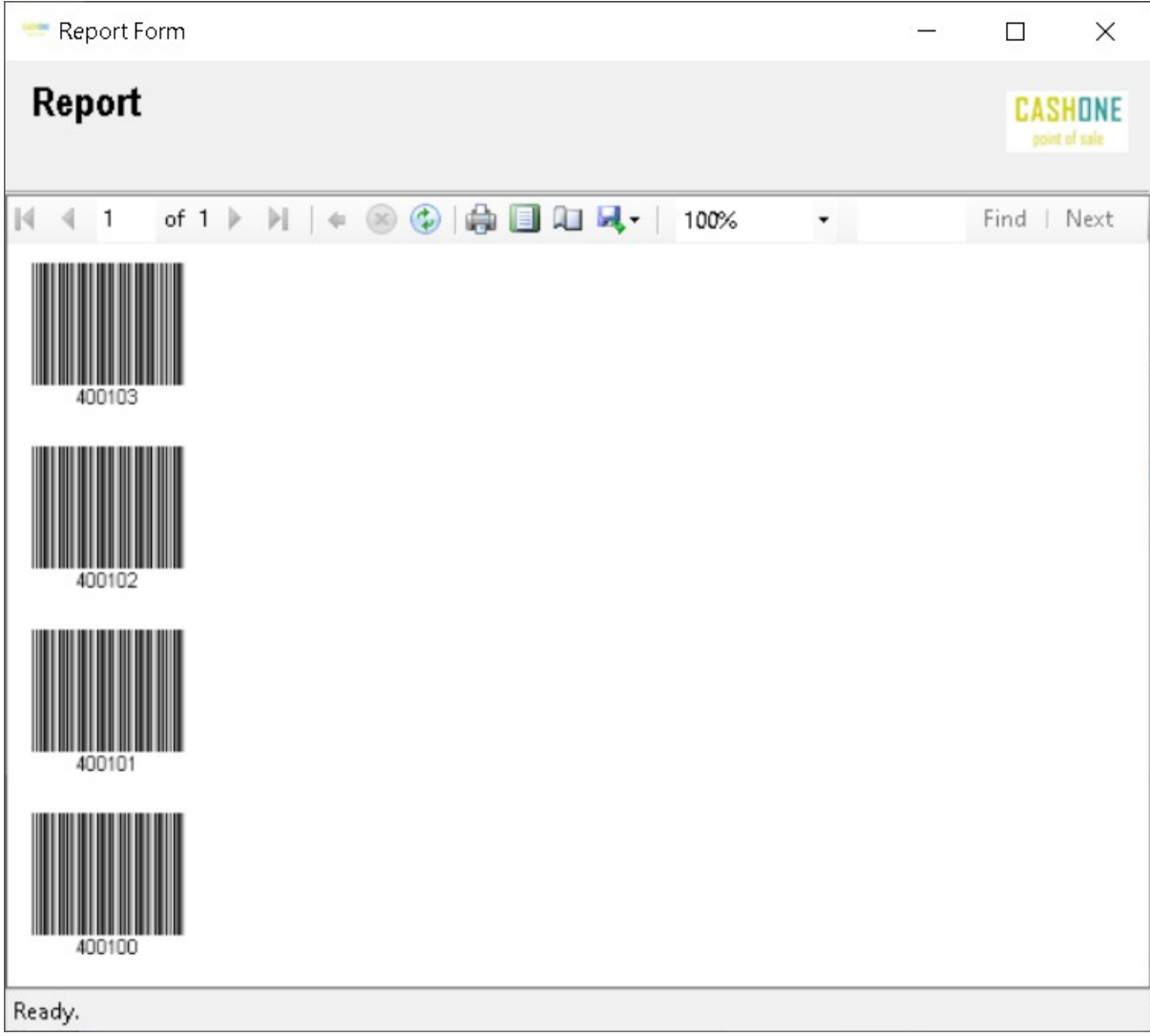

Figure 14

## 4.2. Companies

Open companies management form by accessing List  $\rightarrow$  Companies menu item as displayed in figure 15. Click Add, Edit or Delete action buttons to add, edit or delete existing company. Editing and deletion is only possible of a selected company.

| ™ Ma  | anage Companies F  | orm   |           |             |       |       |     |      |             |                          |
|-------|--------------------|-------|-----------|-------------|-------|-------|-----|------|-------------|--------------------------|
| Ма    | inage Compa        | anies |           |             |       |       |     |      |             | CASHONE<br>point of sole |
| A     | ,dd                |       |           |             |       |       |     |      |             | <u>F</u> ind             |
| _     | Name               | Code  | Secretary | Cell        | Phone | Email | NTN | STRN | Description | Address                  |
| •     | Cash               |       |           | Cash        |       |       |     |      |             |                          |
|       | Distributor        |       |           | 01231234577 |       |       |     |      |             | Address                  |
|       | Shop Local         |       |           | 01231112367 |       |       |     |      |             | Address                  |
|       | Supplier 1         |       |           | 01231234567 |       |       |     |      |             | Address                  |
|       | Supplier XYZ       |       |           | 01231324567 |       |       |     |      |             | Address                  |
|       | Whole Sale Dealer  |       |           | 01233214567 |       |       |     |      |             | Address                  |
| ¢     |                    |       |           |             |       |       |     |      |             | >                        |
| Ē     | dit <u>D</u> elete | :     |           | 7 🗉         | 4 4 1 | of 1  |     | Ţ    | Cancel      | <u>C</u> lose            |
| Updat | ed successfully.   |       |           |             |       |       |     |      |             |                          |

Figure 15

| 😁 Add Company For | m       |       |    | _     |                  | ×           |
|-------------------|---------|-------|----|-------|------------------|-------------|
| Add Company       | /       |       |    |       | CASH<br>point of | DNE<br>sale |
| Name              |         |       |    |       |                  |             |
| Secretary         |         | Code  |    |       |                  |             |
| Description       |         |       |    |       |                  |             |
| NTN               |         | STRN  |    |       |                  |             |
| Address           |         |       |    |       |                  |             |
| City              | Daska v | State |    |       |                  |             |
| Country           |         | Email |    |       |                  |             |
| Phone             |         | Cell  |    |       |                  |             |
| Postal Code       |         | ]     |    |       |                  |             |
|                   |         |       |    |       |                  |             |
| <u>S</u> ave      |         |       | Ca | incej | <u>C</u> lose    | 9           |
| Ready.            |         |       |    |       |                  |             |

Figure 16

### 4.3. Places

Open places management form by accessing List  $\rightarrow$  Place menu item as displayed in figure 17. Click Add, Edit or Delete action buttons to add, edit or delete existing place. Editing and deletion is only possible of a selected place.

| 🐡 Manage Places Form        |                |                          |
|-----------------------------|----------------|--------------------------|
| Manage Places               |                | CASHONE<br>point of sale |
|                             |                |                          |
| Add                         |                | <u> </u>                 |
| Name                        | Description    | User                     |
| ▶ Office                    |                |                          |
| Store                       |                |                          |
|                             |                |                          |
|                             |                |                          |
|                             |                |                          |
|                             |                |                          |
|                             |                |                          |
|                             |                |                          |
|                             |                |                          |
|                             |                |                          |
|                             |                |                          |
|                             |                |                          |
|                             |                |                          |
| <u>E</u> dit <u>D</u> elete | 2 4 1 of 1 🕨 📔 | Cancel <u>C</u> lose     |
| Done successfully.          |                |                          |

Figure 17

| 💳 Add Place Form       | _      |              | ×               |
|------------------------|--------|--------------|-----------------|
| Add Place              |        | CAS          | IONE<br>of sale |
| Title<br>Description   |        |              |                 |
| <u>S</u> ave<br>Ready. | Cancel | <u>C</u> los | e               |

Figure 18

Categories, Colors, Manufacturers, Cities and Expense Types list can be managed appropriately following the same pattern as of a Places list.

## **5. Purchase Products**

Open New Purchase form by accessing Application  $\rightarrow$  New Purchase menu item as displayed in figure 19.

- 1. Enter supplier (company) name, reference contact number,
- 2. Enter product code,
- 3. Enter purchased quantity,

that adds stock purchased line item. Repeat Step 2 and 3 to add multiple line items. Press Alt + S or Save button to save new purchase. A purchase receipt will be generated on saving.

(Alternatively, user may use Alt + G, Alt + F (Ctrl + F, Ctrl + Down/Up), Alt + L and Alt + S hot keys to get company, find product, add line item and save new purchase.)

#### User Manual Document

| 😇 New Purcha | ase Form        |            |              |        |            |        |        |              |         |               |                  | -       |                        |
|--------------|-----------------|------------|--------------|--------|------------|--------|--------|--------------|---------|---------------|------------------|---------|------------------------|
| New Pur      | chase           |            |              |        |            |        |        |              |         |               |                  | C/      | SHONE<br>point of sale |
|              | Cash            |            |              |        |            |        | Cash   |              |         |               | 117              | 9       |                        |
|              | General tran    | nsaction.  |              |        |            |        |        |              |         |               |                  |         |                        |
|              | Keyword         |            |              |        |            |        |        | Find Product | Get     | Company       | Cash <u>1</u>    | ]       |                        |
|              | Product         |            |              |        |            | Code   |        |              | Quar    | ntity         |                  |         |                        |
|              | Drice           |            |              | Comm   | liction    | Income | Тау    |              | Cort    | •             | 1                |         |                        |
|              | Price           |            |              | Comm   | 11551011   | Income | Tax    |              |         |               |                  | 1       |                        |
|              | Legal Code      |            |              | Purcha | ase Code   | Place  |        |              | _       |               |                  |         |                        |
|              |                 |            |              |        |            | Office |        | ~            | 0       |               | Add <u>L</u> ine |         |                        |
| Time         |                 | Product    | Offic        | e      | Legal Code | Purcl  | hase C | ode          | Quantiț | у             | Cost             |         | Price                  |
| ▶ 2019-12    | -11 05:12:52    | Wall Clock | Offic        | е      |            |        |        | 400101       |         | 10            | 1                | ,500.00 | 1                      |
|              |                 |            |              |        |            |        |        |              |         |               |                  |         |                        |
|              | Payment no      | te         |              |        |            |        |        |              | Payme   | ent           | 15000.00         | 1       |                        |
|              |                 | 0.00       |              |        |            |        | Dis    | scount=      | -,20    | 0.00          | 15000.00         |         |                        |
|              | Ret <u>u</u> rn | Сору       | <u>P</u> rir | nt     | New        |        |        | C            | ancel   | <u>C</u> lose | <u>S</u> ave     |         |                        |
| Read success | fully.          |            |              |        |            |        |        |              |         |               |                  |         |                        |

Figure 19

A purchase receipt is generated upon completion of a new purchase or by pressing Print button on existing (or saved) purchase form.

\*Captions are avoided to save space, hover mouse over desired input box and enter required details. After few forms experience you'll perform well.

\*In case if you want to load existing customer details, input company name in first 'cash' input box and press "Enter" key or (Alt + G).

\*Alternatively, enter reference cell number in second 'cash' input box and 'Tab'.

| 💳 Report Form    |                      |          |                         |                |   | 0-0 |      | ×    |
|------------------|----------------------|----------|-------------------------|----------------|---|-----|------|------|
| Report           |                      |          |                         |                |   |     | CAS  | HONE |
| 🕅 🖣 1 of 1 🕽     | ▶     4              | ا 🕲 🛞    | به 🔲 🕼                  | <b>₩.</b> 100% | • |     | Find | Next |
| Purchase Receipt |                      |          | CASHONE<br>post of call |                |   |     |      |      |
|                  |                      |          |                         |                |   |     |      |      |
| 1179             |                      |          | Cash                    |                |   |     |      |      |
| Product          | Quantity             | Price    | Total                   |                |   |     |      |      |
| Wall Clock       | 10                   | 1.500.00 | 15.000.00               |                |   |     |      |      |
|                  | [otal=               |          | 15 000 0                |                |   |     |      |      |
| ſ                | Discount=            |          | 0.0                     |                |   |     |      |      |
|                  | Actual=              |          | 15,000.0                |                |   |     |      |      |
| (                | Credit=              |          | 0.0                     |                |   |     |      |      |
| F                | <sup>p</sup> ayment= |          | 15,000.0                |                |   |     |      |      |
| Ready.           |                      |          |                         |                |   |     |      |      |
|                  |                      |          | Figur                   | e 20           |   |     |      |      |

## 5.1. Purchase Reports

Open Stock Transactions form by accessing Stock  $\rightarrow$  List Purchases menu item as displayed in figure 21. Stock Transactions form will open as displayed in figure 22.

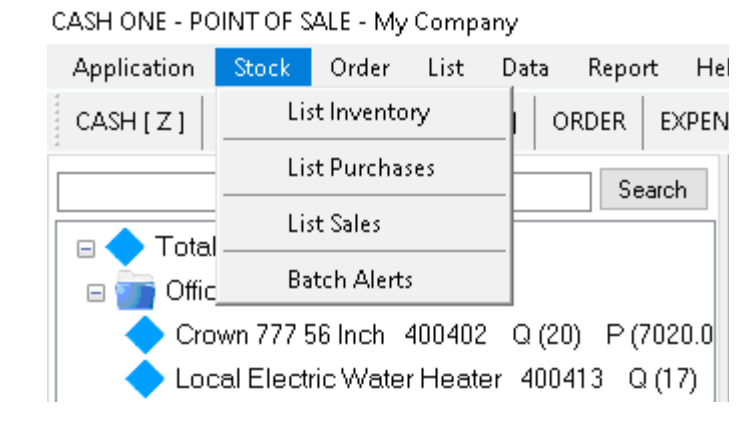

Figure 21

#### User Manual Document

| ₩ Ma | Manage Stock Transactions |            |                     |                   |             |                      |         |           |               |  |  |
|------|---------------------------|------------|---------------------|-------------------|-------------|----------------------|---------|-----------|---------------|--|--|
| Sto  | Stock Transactions        |            |                     |                   |             |                      |         |           |               |  |  |
|      |                           | 2019-12-01 | 00:00:00            | -11 23:59:59 📃 🔻  | Returned 🗌  | Credit               |         |           |               |  |  |
|      | <u>F</u> ind              |            |                     |                   |             |                      |         |           |               |  |  |
|      | Number                    | Link       | Time                | Name              | Reference   | Note                 | Address | Total     | Discount      |  |  |
| •    | 1179                      | 0          | 2019-12-11 05:12:52 | Cash              | Cash        | General transaction. |         | 15000.00  | 0             |  |  |
|      | 1178                      | 0          | 2019-12-10 09:34:05 | Cash              | Cash        | General transaction. |         | 15000.00  | 0             |  |  |
|      | 1177                      | 0          | 2019-12-09 13:29:46 | Cash              | Cash        | General transaction. |         | 15000.00  | 0             |  |  |
|      | 1176                      | 0          | 2019-12-09 06:23:50 | Cash              | Cash        | General transaction. |         | 12000.00  | 0             |  |  |
|      | 1174                      | 0          | 2019-12-08 11:18:10 | Supplier 1        | 01231234567 |                      | Address | 12000.00  | 0             |  |  |
|      | 1173                      | 0          | 2019-12-08 11:17:36 | Supplier 1        | 01231234567 |                      | Address | 120000.00 | 0             |  |  |
|      | 1172                      | 0          | 2019-12-08 07:16:30 | Whole Sale Dealer | 01231234567 | Remarks              | Address | 27000.00  | 0             |  |  |
|      | 1171                      | 0          | 2019-12-07 17:27:57 | Whole Sale Dealer | 01231234567 |                      | Address | 24000.00  | 0             |  |  |
|      | 1170                      | 0          | 2019-12-07 17:27:24 | Whole Sale Dealer | 01231234567 |                      | Address | 30000.00  | 0             |  |  |
|      | 1169                      | 0          | 2019-12-07 17:26:54 | Whole Sale Dealer | 01231234567 |                      | Address | 30000.00  | 0             |  |  |
|      |                           |            |                     |                   |             |                      |         |           |               |  |  |
| <    |                           |            |                     |                   |             |                      |         |           | >             |  |  |
| Done | successful                | lly.       | <u>R</u> eport      | 11                | ≪   1 of    | 2                    | Ţ Can   | cel       | <u>C</u> lose |  |  |

Figure 22

Press report button that will display report selection form (Figure 23).

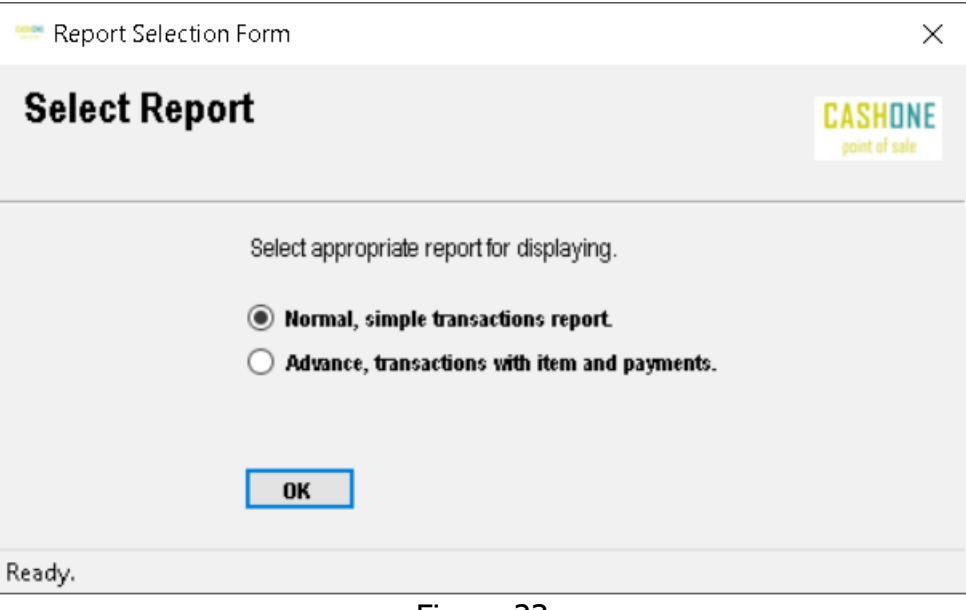

Figure 23

Select Normal or Advance for appropriate reporting as displayed in figure 24 and 25.

#### User Manual Document

| Image: Second state state | ase Report Address               | <ul> <li>Fi</li> <li>Cash</li> <li>Cash</li> <li>Cash</li> <li>Cash</li> </ul>          | CASHONE<br>point of sale<br>ind   Next<br>CASHONE<br>point of sale<br>Total<br>15000.00<br>15000.00                                                  |
|----------------------------------------------------------------------------------------------------|----------------------------------|-----------------------------------------------------------------------------------------|----------------------------------------------------------------------------------------------------|
| Image: Second system         Image: Second system           Name         Purch           2:52         Cash           4:05         Cash           9:46         Cash           3:50         Cash           8:10         01231234567           7:36         01231234567           6:30         01231234567           7:57         01231234567           7:24         01231234567                                                                                                    | Address                          | <ul> <li>Fi</li> <li>Cash</li> <li>Cash</li> <li>Cash</li> <li>Cash</li> </ul>          | ind   Next<br>CASHONE<br>per d'un<br>Total<br>15000.00<br>15000.00                                                                                   |
| Name           2:52         Cash           4:05         Cash           9:46         Cash           3:50         Cash           8:10         01231234567           7:36         01231234567           7:57         01231234567           7:57         01231234567           7:24         01231234567                                                                                                    | Address                          | cash<br>cash<br>cash<br>cash                                                            | Total<br>15000.00<br>15000.00                                                                                                    |
| Name           2:52         Cash           4:05         Cash           9:46         Cash           3:50         Cash           8:10         01231234567           7:36         01231234567           6:30         01231234567           7:57         01231234567           7:24         01231234567           6:54         01231234567                                                                                                    | Address                          | cash<br>cash<br>cash<br>cash                                                            | Total<br>15000.00<br>15000.00<br>15000.00                                                                                                    |
| 2:52 Cash<br>4:05 Cash<br>9:46 Cash<br>3:50 Cash<br>8:10 01231234567<br>7:36 01231234567<br>6:30 01231234567<br>7:57 01231234567<br>7:24 01231234567                                                                                                    |                                  | cash<br>cash<br>cash<br>cash                                                            | 15000.00<br>15000.00<br>15000.00                                                                                                    |
| 4:05 Cash<br>9:46 Cash<br>3:50 Cash<br>8:10 01231234567<br>7:36 01231234567<br>6:30 01231234567<br>7:57 01231234567<br>7:24 01231234567                                                                                                    |                                  | cash<br>cash                                                                            | 15000.00                                                                                                    |
| 9:46 Cash<br>3:50 Cash<br>8:10 01231234567<br>7:36 01231234567<br>6:30 01231234567<br>7:57 01231234567<br>7:24 01231234567<br>6:54 01231234567                                                                                                    |                                  | cash                                                                                    | 15000.00                                                                                                    |
| 3:50         Cash           8:10         01231234567           7:36         01231234567           6:30         01231234567           7:57         01231234567           7:24         01231234567           6:54         01231234567                                                                                                    |                                  | cash                                                                                    |                                                                                                    |
| 8:10         01231234567           7:36         01231234567           6:30         01231234567           7:57         01231234567           7:24         01231234567           6:54         01231234567                                                                                                    |                                  | ousii                                                                                   | 12000.00                                                                                                    |
| 7:36         01231234567           6:30         01231234567           7:57         01231234567           7:24         01231234567           6:54         01231234567                                                                                                    | Address                          | cash                                                                                    | 12000.00                                                                                                    |
| 6:30 01231234567<br>7:57 01231234567<br>7:24 01231234567<br>6:54 01231234567                                                                                                    | Address                          | cash                                                                                    | 120000.00                                                                                                    |
| 7:57 01231234567<br>7:24 01231234567<br>6:54 01231234567                                                                                                    | Address                          | cash                                                                                    | 27000.00                                                                                                    |
| 7:24 01231234567<br>6:54 01231234567                                                                                                    | Address                          | cash                                                                                    | 24000.00                                                                                                    |
| 6:54 01231234567                                                                                                    | Address                          | cash                                                                                    | 30000.00                                                                                                    |
|                                                                                                    | Address                          | cash                                                                                    | 30000.00                                                                                                    |
|                                                                                                    |                                  | Total=                                                                                  | 300000.00                                                                                                    |
|                                                                                                    |                                  | Cash=                                                                                   | 300000.00                                                                                                    |
|                                                                                                    |                                  | Credit=                                                                                 | 0.00                                                                                                    |
|                                                                                                    | 24 01231234567<br>54 01231234567 | 24         01231234567         Address           54         01231234567         Address | 24         01231234567         Address         cash           54         01231234567         Address         cash           Total=           Credit= |

Figure 24

| 💳 Report Form    |                   |                      |             | 90 <del>-1</del> 3 |      | ×      |
|------------------|-------------------|----------------------|-------------|--------------------|------|--------|
| Report           |                   |                      |             |                    | CAS  | IONE   |
| 📢 🖣 2 of 2 🕨 🕅   | + 🛞 🚱   🏟 🔲 🕯     | l 🛃 -   100%         | •           | Find               | Next |        |
| 2                | Purchase          | e Report             |             |                    | C    | SHONE  |
| 1172             | Whole Sale Dealer |                      | 01231234567 |                    |      | cash   |
| Place            | Product           | Quantity             | Price       |                    |      | Total  |
| Office           | Wall Clock        | 10.00                | 1500.00     |                    | 15   | 000.00 |
| Office           | Wrist Watch       | 10.00                | 1200.00     |                    | 12   | 000.00 |
| Discount:        | 0.00              | 20.00                |             |                    | 27   | 000.00 |
|                  |                   |                      | Discounted: |                    | 27   | 000.00 |
|                  |                   |                      | Payment:    |                    | 27   | 000.00 |
|                  |                   |                      | Credit:     |                    |      | 0.00   |
| 1170             | Whole Sale Dealer |                      | 01231234567 |                    |      | cash   |
| Place            | Product           | Quantity             | Price       |                    |      | Total  |
| Office           | Color Glasses     | 20.00                | 1500.00     |                    | 30   | 000.00 |
| Discount:        | 0.00              | 20.00                |             |                    | 30   | 000.00 |
|                  |                   |                      | Discounted: |                    | 30   | 000.00 |
|                  |                   |                      | Payment:    |                    | 30   | 000.00 |
|                  |                   |                      | Credit:     |                    |      | 0.00   |
| Total Purchase:  | 303000.00         | Discounted Total:    |             |                    | 3030 | 00.00  |
| Total Quantity:  | 250.00            | Total Payment:       |             |                    | 3030 | 00.00  |
| Total Cash:      | 303000.00         | Discounted Cash To   | tal:        |                    | 3030 | 00.00  |
| Cash Quantity:   | 250.00            | Total Cash Payment:  |             |                    | 3030 | 00.00  |
| Total Credit:    | 0.00              | Discounted Credit Sa | ales:       |                    |      | 0.00   |
| Credit Quantity: | 0.00              | Total Credit Payment |             |                    |      | 0.00   |
| Total Discount:  | 0.00              | Remaining Payme      | nts:        |                    |      | 0.00   |
| Ready            |                   |                      |             |                    |      |        |

# 6. Stock Searching & Reporting

Open stock (inventory) form by accessing Stock  $\rightarrow$  List Inventory menu item as displayed in figure 26. Find a stock product by typing in product name or scanning barcode of a product.

| 🗢 Sto | ock Inventi | ory Form     |          |                                         |            | - • •                    |
|-------|-------------|--------------|----------|-----------------------------------------|------------|--------------------------|
| Sto   | ock Inv     | rentory      |          |                                         | My Company | CASHONE<br>point of sale |
|       |             | Select Place | v ⊚ali   | ◯In Stock ◯Out Of Stock ◯Stock Leve     | 1          |                          |
|       |             |              |          |                                         |            | Find                     |
|       | Picture     | Code         | T.Code   | Name                                    | Title      | Place                    |
| •     |             | 400402       | 84145110 | Crown 777 56 Inch                       |            | Office                   |
|       |             | 400413       | 85168010 | Local Electric Water Heater             |            | Office                   |
|       |             | 400400       | 84145120 | 12 Volts DC Power Fan                   |            | Office                   |
|       |             | 400401       | 85168010 | Asson Electrical Heater                 |            | Office                   |
|       |             | 400408       | 84145110 | Model Orial Ceiling Fan                 |            | Office                   |
|       |             | 400403       | 84145110 | Delux 111 Ceiling Fan 56 inch 50 Hz 800 |            | Office                   |
|       |             | 400404       | 85168010 | Italian Electric Water Heater           |            | Office                   |
|       |             | 400405       | 84145110 | Magnum 555 Series AC/DC                 |            | Office                   |
|       |             | 400406       | 84145120 | Model Crown Ceiling Fan                 |            | Office                   |
|       |             | 400407       | 84145110 | Model Magnum Ceiling Fan                |            | Office                   |
| <     |             |              |          |                                         |            | >                        |
|       |             |              | Report   | 14 I of 2 🕨 🔰                           | - Cancel   | Close                    |
| Comp  | leted suc   | cessfully.   |          |                                         | _          |                          |

Figure 26

Batch (or group) products can be searched using purchase id (or sales id). Enter batch\_no[::] in stock search keyword input box and press Find button. Stock belonging to the entered batch\_no will be displayed. Keyword syntax is as below:

batch\_no[::]product\_code (both batch\_no and product\_code are optional). Input batch\_no (purchase\_code and sale\_code) during purchases and sales.

## 6.1. Stock Reports

Open stock form by accessing Stock  $\rightarrow$  List Inventory menu item as displayed in figure 26. List or search products on inventory form and press Report button, stock report will be generated (figure 27).

| ≔ Report       | Form           |             |                 | _       |                          |
|----------------|----------------|-------------|-----------------|---------|--------------------------|
| Repor          | t              |             |                 |         | CASHONE<br>point of sale |
| <b>I</b> ∢ ∢ 1 | of 1 ▶ ▶   ♦ ( | 8 🚱   🖨 🔲 A | <b>I I00% →</b> | Fin     | d   Next                 |
| 1              |                | Stoo        | ck Report       |         | CASHONE<br>paint of sale |
| Code           | Name           | Place       | Quantity        | Price   | Total                    |
| 400100         | Wrist Watch    | Office      | 154             | 1200.00 | 184800.00                |
| 400101         | Wall Clock     | Office      | 47              | 1500.00 | 70500.00                 |
| 400103         | Bags           | Office      | 30              | 800.00  | 24000.00                 |
| 400102         | Color Glasses  | Office      | 16              | 1500.00 | 24000.00                 |
|                |                |             |                 |         |                          |
| Ready.         |                |             |                 |         |                          |

# 7. Sale Products

Open New Sale form by accessing Application  $\rightarrow$  New Sale menu item as displayed in figure 28.

- 1. Enter purchaser (company) name, reference contact number,
- 2. Enter product code,
- 3. Enter purchased quantity,

that will add stock sold in line items list. Repeat step 2 and 3 to add multiple line items. Press Alt + S or Save button to save new sale. A sales receipt will be generated on saving.

(Alternatively, user may use Alt + G, Alt + F (Ctrl + F, Ctrl + Up/Down), Alt + L and Alt + S hot keys to get company, find product, add line item and save new sales.)

| 🐃 Nev  | nv Sales F | orm             |             |              |         |            |        |          |                     |               |               |                  |          |                         |
|--------|------------|-----------------|-------------|--------------|---------|------------|--------|----------|---------------------|---------------|---------------|------------------|----------|-------------------------|
| Nev    | v Sale     | )               |             |              |         |            |        |          |                     |               |               |                  | C        | ASHONE<br>point of sale |
|        |            | Cash            |             |              |         |            |        | Cash     |                     |               |               | 1                | 105      |                         |
|        |            | General tran    | nsaction.   |              |         |            |        |          |                     |               |               |                  |          |                         |
|        |            | Keyword         |             |              |         |            |        |          | <u>F</u> ind Produc | t <u>G</u> ef | t Company     | Cash             | 1        |                         |
|        |            | Product         |             |              |         |            | Code   |          |                     | Qua           | ntity         |                  | _        |                         |
|        |            | Price           |             |              | Comm    | ission     | Sales  | Tax      |                     | Cos           | t             |                  | _        |                         |
|        |            | Legal Code      |             |              | Sales I | Gode       | Place  |          |                     |               |               |                  |          |                         |
|        |            |                 |             |              |         |            | Office | l        |                     | ~ 0           |               | Add <u>L</u> ine |          |                         |
|        | Time       |                 | Product     | Offic        | е       | Legal Code | Sa     | les Code | ,                   | Quanti        | ity –         | Sales Pr         | ice      | Unit Cost               |
| •      | 2019-12    | -10 09:33:10    | Wrist Watch | Office       | •       |            | 400    | 100      |                     |               |               |                  | 1,200.00 | 1                       |
| <      |            |                 |             |              |         |            |        |          |                     |               |               |                  |          | >                       |
|        |            | Payment no      | te          |              |         |            |        |          |                     | Paym          | ent           | 1200.0           | 00       |                         |
|        |            | Credit          | 1200.00     |              |         |            |        | Dis      | count=              |               | 0.00          |                  |          |                         |
|        |            | Ret <u>u</u> rn | Сору        | <u>P</u> rin | ıt      | New        |        |          |                     | Cancel        | <u>C</u> lose | <u>S</u> ave     | 2        |                         |
| Read s | success    | fully.          |             |              |         |            |        |          |                     |               |               |                  |          |                         |

Figure 28

User may also take sales using cash register, click Application  $\rightarrow$  Cash Register menu item from application menu or press shortcut key (Alt + Z), this will display following form:

| 10       Rss9,250         Product Code:       Quartity:         400105       1         Repairing Service<br>Available Quantity: (19)       1         Serial       Product       Quantity         Vall Clock       1       1200.00         2       Wall Clock       1         3       Color Glasses       1         4       Bags       1       800.00         5       Repairing Service       1       100.00       0.00         6       Wall Clock       1       1500.00       100.00         7       Color Glasses       1       1500.00       100.00         8       Bags       1       800.00       1500.00         9       Rayban 2021       1       250.00       250.00         10       Repairing Service       1       100.00       0.00       1200.00         9       Rayban 2021       1       250.00       0.00       250.00         10       Repairing Service       1       100.00       0.00       100.00         8       Bags       1       800.00       10.00       800.00         9       Rayban 2021       1       100.00       0.00                                                                                                    | 😁 Ne         | ew Sale (CASH          | l) Register Form      |               |               |       |               |              |             | • ×          |
|----------------------------------------------------------------------------------------------------|--------------|------------------------|-----------------------|---------------|---------------|-------|---------------|--------------|-------------|--------------|
| Product Code:         Quantity:           400105         1         ADDD           Repairing Service<br>Available Quantity: (19)         1         ADD           Serial         Product         Quantity         Price         Discount         Total           1         Wrist Watch         1         1200.00         0.00         1200.00           2         Wall Clock         1         1500.00         0.00         1500.00           3         Color Glasses         1         1600.00         0.00         1600.00           4         Bags         1         800.00         10.00         800.00           5         Repairing Service         1         1500.00         20.00         1500.00           6         Wall Clock         1         1500.00         0.00         1500.00           8         Bags         1         800.00         10.00         800.00           9         Rayban 2021         1         250.00         0.00         250.00           10         Repairing Service         1         100.00         0.00         100.00                                                                                                    | 1            | 0                      |                       |               |               |       | R             | s(           | 9,2         | 50           |
| 400105       1       ADD         Repairing Service<br>Available Quantity: (19)       Price       Discount       Total <ul> <li>Product</li> <li>Quantity</li> <li>Price</li> <li>Discount</li> <li>Total</li> </ul> <ul> <li>Virist Watch</li> <li>1</li> <li>Wirist Watch</li> <li>1</li> <li>Color Glasses</li> <li>1</li> <li>Serial</li> <li>Color Glasses</li> <li>1</li> <li>1</li> <li>Color Glasses</li> <li>1</li> <li>1</li> <li>Color Glasses</li> <li>1</li> <li>1</li></ul>                                                                                                    | Produc       | t Code:                |                       |               |               | Quant | ity:          |              |             |              |
| Repairing Service<br>Available Quantity: (19)       Rs100         Serial       Product       Quantity       Price       Discount       Total         1       Wrist Watch       1       1200.00       0.00       1200.00         2       Wall Clock       1       1500.00       0.00       1500.00         3       Color Glasses       1       1500.00       0.00       1500.00         4       Bags       1       100.00       0.00       100.00         5       Repairing Service       1       100.00       0.00       1500.00         6       Wall Clock       1       1500.00       0.00       1500.00         6       Wall Clock       1       1500.00       0.00       1500.00         7       Color Glasses       1       1500.00       20.00       1500.00         8       Bags       1       800.00       10.00       800.00         9       Rayban 2021       1       100.00       0.00       100.00         10       Repairing Service       1       100.00       0.00       100.00         DISC.0       Rs9,250                                                                                                    | 4            | 0010                   | 5                     |               |               |       |               | 1            |             | <u>A</u> DD  |
| Serial         Product         Quantity         Price         Discount         Total           1         Wrist Watch         1         1200.00         0.00         1200.00           2         Wall Clock         1         1500.00         0.00         1500.00           3         Color Glasses         1         1500.00         20.00         1500.00           4         Bags         1         800.00         10.00         800.00           5         Repairing Service         1         100.00         0.00         1500.00           6         Wall Clock         1         1500.00         0.00         1500.00           7         Color Glasses         1         1500.00         0.00         1500.00           8         Bags         1         1500.00         20.00         1500.00           8         Bags         1         800.00         10.00         800.00           9         Rayban 2021         1         250.00         0.00         250.00           10         Repairing Service         1         100.00         0.00         100.00                                                                                                    | Rep<br>Ava   | airing Se<br>ilable Qu | rvice<br>antity: (19) |               |               |       |               | Rs           | <b>5100</b> |              |
| 1       Wrist Watch       1       1200.00       0.00       1200.00         2       Wall Clock       1       1500.00       0.00       1500.00         3       Color Glasses       1       1500.00       20.00       1500.00         4       Bags       1       800.00       10.00       800.00         5       Repairing Service       1       100.00       0.00       1500.00         6       Wall Clock       1       1500.00       0.00       1500.00         7       Color Glasses       1       1500.00       20.00       1500.00         8       Bags       1       1500.00       0.00       1500.00         8       Bags       1       1500.00       20.00       1500.00         9       Rayban 2021       1       250.00       0.00       250.00         10       Repairing Service       1       100.00       0.00       100.00         DISC. 0       Rs9,250         ☑       Autoprint       Qlose       Print       Cash 1       Discount       Save                                                                                                    |              | Serial                 | Product               |               | Quantity      | ,     | Price         | Disc         | ount        | Total        |
| 2       Wall Clock       1       1500.00       0.00       1500.00         3       Color Glasses       1       1500.00       20.00       1500.00         4       Bags       1       800.00       10.00       800.00         5       Repairing Service       1       100.00       0.00       100.00         6       Wall Clock       1       1500.00       0.00       1500.00         7       Color Glasses       1       1500.00       20.00       1500.00         8       Bags       1       1500.00       20.00       1500.00         9       Rayban 2021       1       1500.00       20.00       250.00         10       Repairing Service       1       100.00       0.00       100.00         DISC. 0       Rs9,250                                                                                                    | •            | 1                      | Wrist Watch           |               |               | 1     | 1200.00       |              | 0.00        | 1200.00      |
| 3       Color Glasses       1       1500.00       20.00       1500.00         4       Bags       1       800.00       10.00       800.00         5       Repairing Service       1       100.00       0.00       100.00         6       Wall Clock       1       1500.00       0.00       1500.00         7       Color Glasses       1       1500.00       20.00       1500.00         8       Bags       1       1500.00       20.00       1500.00         9       Rayban 2021       1       800.00       10.00       250.00         10       Repairing Service       1       100.00       0.00       100.00         DISC.0       Rs9,250                                                                                                    |              | 2                      | Wall Clock            |               |               | 1     | 1500.00       |              | 0.00        | 1500.00      |
| 4       Bags       1       800.00       10.00       800.00         5       Repairing Service       1       100.00       0.00       100.00         6       Wall Clock       1       1500.00       0.00       1500.00         7       Color Glasses       1       1500.00       20.00       1500.00         8       Bags       1       1500.00       20.00       1500.00         9       Rayban 2021       1       800.00       0.00       250.00         10       Repairing Service       1       100.00       0.00       100.00         DISC.0       Rs9,250         ✓ Autoprint       Qlose       Print       Cash 1       Discount       Save                                                                                                    |              | 3                      | Color Glasses         |               |               | 1     | 1500.00       |              | 20.00       | 1500.00      |
| 5       Repairing Service       1       100.00       0.00       100.00         6       Wall Clock       1       1500.00       0.00       1500.00         7       Color Glasses       1       1500.00       20.00       1500.00         8       Bags       1       800.00       10.00       800.00         9       Rayban 2021       1       250.00       0.00       250.00         10       Repairing Service       1       100.00       0.00       100.00         DISC. 0       Rs9,250                                                                                                    |              | 4                      | Bags                  |               |               | 1     | 800.00        |              | 10.00       | 800.00       |
| 6       Wall Clock       1       1500.00       0.00       1500.00         7       Color Glasses       1       1500.00       20.00       1500.00         8       Bags       1       800.00       10.00       800.00         9       Rayban 2021       1       250.00       0.00       250.00         10       Repairing Service       1       100.00       0.00       100.00         DISC. 0       Rs9,250         ✓ Autoprint       Qlose       Print       Cash 1       Discount       Save                                                                                                    |              | 5                      | Repairing Service     |               |               | 1     | 100.00        |              | 0.00        | 100.00       |
| 7       Color Glasses       1       1500.00       20.00       1500.00         8       Bags       1       800.00       10.00       800.00         9       Rayban 2021       1       250.00       0.00       250.00         10       Repairing Service       1       100.00       0.00       100.00         DISC. 0       Rs9,250         ☑ Autoprint       Qlose       Print       Cash 1       Discount       Save                                                                                                    |              | 6                      | Wall Clock            |               |               | 1     | 1500.00       |              | 0.00        | 1500.00      |
| 8       Bags       1       800.00       10.00       800.00         9       Rayban 2021       1       250.00       0.00       250.00         10       Repairing Service       1       100.00       0.00       100.00         DISC. 0         ☑ Autoprint       Qlose       Print       Cash 1       Discount       Save                                                                                                    |              | 7                      | Color Glasses         |               |               | 1     | 1500.00       |              | 20.00       | 1500.00      |
| 9       Rayban 2021       1       250.00       0.00       250.00         10       Repairing Service       1       100.00       0.00       100.00         ✓       V       V       V       V       V       V         ✓       Autoprint       Qlose       Print       Cash 1       Discount       Save                                                                                                    |              | 8                      | Bags                  |               |               | 1     | 800.00        |              | 10.00       | 800.00       |
| 10       Repairing Service       1       100.00       0.00       100.00         Image: Service       Image: Service       Ima |              | 9                      | Rayban 2021           |               |               | 1     | 250.00        |              | 0.00        | 250.00       |
| DISC. 0 Rs9,250<br>☑ Autoprint Qlose Print Cash <u>1</u> Discount Save                                                                                                    |              | 10                     | Repairing Service     |               |               | 1     | 100.00        |              | 0.00        | 100.00       |
| DISC. 0         Rs9,250           ☑ Autoprint         ☑lose         Print         Cash 1         Discount         Save                                                                                                    |              |                        |                       |               |               |       |               |              |             |              |
| Autoprint <u>C</u> lose <u>Print</u> Cash <u>1</u> <u>D</u> iscount <u>S</u> ave                                                                                                    |              |                        |                       | DISC. 0       |               |       |               |              |             | Rs9,250      |
| Ready.                                                                                                    | ☑ .<br>Beach | Autoprint              |                       | <u>C</u> lose | <u>P</u> rint |       | Cash <u>1</u> | <u>D</u> isc | ount        | <u>S</u> ave |
| Finance 20                                                                                                    | ricody       |                        |                       |               | - 20          |       |               |              |             |              |

Scan or enter product code(s); this will add scanned product to list of sold items updating total of quantity and amount.

Cash register also allows you to load exising sales by inputing sales number in product

description area, "Repairing Service Available Quantity" is product description section in above figure 29. Double click and input exising sales number (like 1205) as displayed in following figure 30 and press enter this will load sales record.

| 💳 New Sale (CASH) Regis | ter Form |         |       |       |        |     |       |
|-------------------------|----------|---------|-------|-------|--------|-----|-------|
| 0                       |          |         |       |       |        | R   | s0    |
| Product Code:           |          |         | Quant | ity:  |        |     |       |
|                         |          |         |       |       | 1      |     | ADD   |
| 1205                    |          |         |       |       |        |     | Rs0   |
| Serial Pro              | duct     | Quantit | y     | Price | Discou | unt | Total |
|                         |          |         |       |       |        |     |       |

Figure 30

Cash register may also be used for credit sales, once you complete addition of all product items, their total will be displayed on top right corner like Rs. 9250 as displayed in figure 29. Double click total amount and input paid amount like 8000, this will update product description with paid amount and total on top right of the form as displayed in following figure 31.

| 📟 Nev   | ∾ Sale (CASH) | Register Form |          |       |         |          |         |
|---------|---------------|---------------|----------|-------|---------|----------|---------|
| 12      | 2             |               |          |       | Rs      | 10,7     | 00      |
| Product | Code:         |               |          | Quant | ity:    |          |         |
| 40      | 0105          | 5             |          |       |         | 1        | ADD     |
| Paid    | Amount        |               |          |       |         | Rs8      | ,000    |
|         | Serial        | Product       | Quantity |       | Price   | Discount | Total   |
| •       | 1             | Wrist Watch   |          | 1     | 1200.00 | 0.00     | 1200.00 |

Save (cash or credit) sale by pressing alt + s, this will save cash sales immediately while in case of credit sales, "select credit company form" will be displayed, select your credit company from list and this will save your credit sales.

| 💳 View Sale (CASH) Register F          | orm (14-Aug-2021 20:05:48) |           |             |
|----------------------------------------|----------------------------|-----------|-------------|
| 12                                     |                            | Rs1       | 0,700       |
| Product Code:                          |                            | Quantity: |             |
| 400105                                 |                            | 1         | <u>A</u> DD |
| 1206 (Software Com<br>Remaining Amount | pany)                      |           | Rs2,700     |

Figure. 32

Remaining amount of credit sales will be displayed in product description section.

- 1. User may add quantity (1, or required integrals) in product code input box and press Ctrl + Q that will adjust quantity and retain control for product (code) input.
- 2. Typing in product code or name and pressing Ctrl + F will open product selection form.
- 3. Entering product code will add product with quantity in list.
- 4. For open pack quantity sales entering (0 1 10) will adjust price of 1 item of total 10.
- 5. For new pack sales entering 1 2 10 in product code and pressing Ctrl + Q will adjust new pack quantity, open pack quantity and price.

A sales receipt is generated upon completion of a new sale or by pressing Print button on existing sales form.

| 💳 Report Form |                                                       |          |                                                           |      |      |   | 2 <del></del> |      | ×                 |
|---------------|-------------------------------------------------------|----------|-----------------------------------------------------------|------|------|---|---------------|------|-------------------|
| Report        |                                                       |          |                                                           |      |      |   |               | CAS  | HONE<br>t of sale |
| 🕅 🖣 1 of 1    | ▶ H   +                                               | 🛞 🚱   I  | a 🗆 🖬                                                     |      | 100% | - |               | Find | Next              |
| Sales Receipt |                                                       |          | CASHONE<br>point of sale                                  |      |      |   |               |      |                   |
| 1105          | Cash                                                  |          | Cash                                                      |      |      |   |               |      |                   |
| Product       | Quantity                                              | Price    | Total                                                     |      |      |   |               |      |                   |
| Wrist Watch   | 1                                                     | 1,200.00 | 1,200.00                                                  |      |      |   |               |      |                   |
|               | Total=<br>Discount=<br>Actual=<br>Credit=<br>Payment= |          | 1,200.0<br>0.0<br><b>1,200.0</b><br>0.0<br><b>1,200.0</b> |      |      |   |               |      |                   |
| Ready.        |                                                       |          |                                                           |      |      |   |               |      |                   |
|               |                                                       |          | Eigur                                                     | ~ 22 |      |   |               |      |                   |

Figure 33

## 7.1. Sales Reports

Open Sales Transactions form by accessing Stock  $\rightarrow$  List Sales menu item as displayed in figure 34. Sales Transactions form will open as displayed in figure 35.

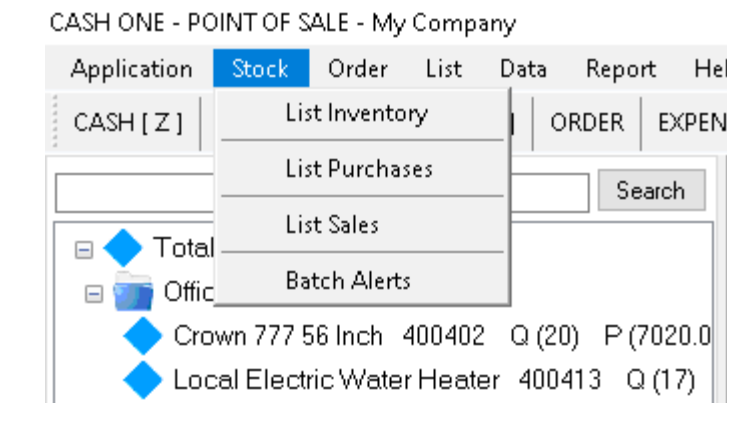

Figure 34

#### User Manual Document

| - Manage Sales Transactions                                    |                                                                   |                     |                   |             |                      |         |                          |              |
|----------------------------------------------------------------|-------------------------------------------------------------------|---------------------|-------------------|-------------|----------------------|---------|--------------------------|--------------|
| Sales Transactions                                             |                                                                   |                     |                   |             |                      |         | CASHONE<br>point of sale |              |
|                                                                | 2019-12-01 00:00:00 🛛 🔻 2019-12-11 23:59:59 💭 🔹 Returned 🗌 Credit |                     |                   |             |                      |         |                          |              |
|                                                                |                                                                   |                     |                   |             |                      |         |                          | <u>F</u> ind |
| Number                                                         | Link                                                              | Time                | Name              | Reference   | Note                 | Address | Total                    | Discount     |
| 1105                                                           | 0                                                                 | 2019-12-10 09:33:10 | Cash              | Cash        | General transaction. |         | 1200.00                  | 0.           |
| 1104                                                           | 0                                                                 | 2019-12-09 13:29:03 | Cash              | Cash        | General transaction. |         | 2400.00                  | 0.           |
| 1103                                                           | 0                                                                 | 2019-12-09 06:09:04 | Cash              | Cash        | General transaction. |         | 15000.00                 | 0.           |
| 1102                                                           | 0                                                                 | 2019-12-08 11:12:11 | Cash              | Cash        | General transaction. |         | 27000.00                 | 0.           |
| 1101                                                           | 0                                                                 | 2019-12-08 10:56:24 | Supplier XYZ      | 01231234567 |                      | Address | 1200.00                  | 0.           |
| 1100                                                           | 0                                                                 | 2019-12-08 10:55:33 | Cash              | Cash        | General transaction. |         | 1200.00                  | 0.           |
| 1099                                                           | 0                                                                 | 2019-12-08 09:22:55 | Distributor       | 01231234567 |                      | Address | 3000.00                  | 0.           |
| 1098                                                           | 0                                                                 | 2019-12-08 09:22:16 | Supplier 1        | 01231234567 |                      | Address | 1500.00                  | 0.           |
| 1097                                                           | 0                                                                 | 2019-12-08 09:21:21 | Shop Local        | 01231234567 |                      | Address | 3000.00                  | 0.           |
| 1096                                                           | 0                                                                 | 2019-12-08 09:19:12 | Whole Sale Dealer | 01231234567 |                      | Address | 1200.00                  | 0.           |
|                                                                |                                                                   |                     |                   |             |                      |         |                          |              |
|                                                                |                                                                   |                     |                   |             |                      |         |                          |              |
| Report     10     I     I     I     I       Done successfully. |                                                                   |                     |                   |             |                      |         |                          |              |

Figure 35

Press report button that will display report selection form (Figure 36).

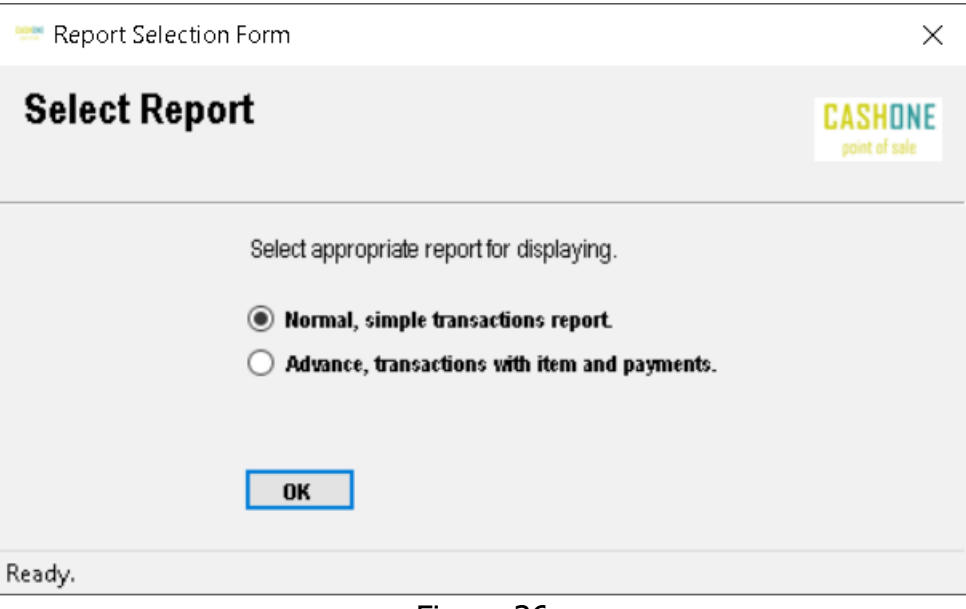

Figure 36

Select Normal or Advance for appropriate reporting as displayed in figure 37 and 38.
| 💳 Report I   | Form                |             |                     | _       |                          |
|--------------|---------------------|-------------|---------------------|---------|--------------------------|
| Report       | t                   |             |                     |         | CASHONE<br>point of sale |
| <b>I</b> ◀ 1 | of 1 ▶ ▶    ≑ ⊛     | 🕲   🌲 🔲 🛍 💆 | <b>↓</b> •   100% • | Find    | d   Next                 |
| 1            |                     | Sales F     | Report              |         | CASHONE<br>pert of value |
| Number       | Time                | Name        | Address             |         | Total                    |
| 1105         | 2019-12-10 09:33:10 | Cash        |                     | cash    | 1200.00                  |
| 1104         | 2019-12-09 13:29:03 | Cash        |                     | cash    | 2400.00                  |
| 1103         | 2019-12-09 06:09:04 | Cash        |                     | cash    | 15000.00                 |
| 1102         | 2019-12-08 11:12:11 | Cash        |                     | cash    | 27000.00                 |
| 1101         | 2019-12-08 10:56:24 | 01231234567 | Address             | cash    | 1200.00                  |
| 1100         | 2019-12-08 10:55:33 | Cash        |                     | cash    | 1200.00                  |
| 1099         | 2019-12-08 09:22:55 | 01231234567 | Address             | cash    | 3000.00                  |
| 1098         | 2019-12-08 09:22:16 | 01231234567 | Address             | cash    | 1500.00                  |
| 1097         | 2019-12-08 09:21:21 | 01231234567 | Address             | cash    | 3000.00                  |
| 1096         | 2019-12-08 09:19:12 | 01231234567 | Address             | cash    | 1200.00                  |
|              |                     |             |                     | Total=  | 56700.00                 |
|              |                     |             |                     | Cash=   | 56700.00                 |
|              |                     |             |                     | Credit= | 0.00                     |
|              |                     |             |                     |         |                          |
|              |                     |             |                     |         |                          |
| Ready.       |                     |             |                     |         |                          |
|              |                     |             |                     |         |                          |

Figure 37

| ≔ Report Form    |                   |                     |             | - 🗆 X                    |
|------------------|-------------------|---------------------|-------------|--------------------------|
| Report           |                   |                     |             | CASHONE<br>point of sale |
| 📢 🖣 1 of 1 🕨     | ▶   + ⑧ 🚱   🖨 🖬 🕻 | 💷 🛃 - 🕴 100%        | -           | Find   Next              |
| 1                | Sales             | Report              |             | CASHONE<br>part of talk  |
| 1104             | Cash              |                     | Cash        | cash                     |
| Place            | Product           | Quantity            | Price       | Total                    |
| Office           | Wrist Watch       | 2.00                | 1200.00     | 2400.00                  |
| Discount:        | 0.00              | 2.00                |             | 2400.00                  |
|                  |                   |                     | Discounted: | 2400.00                  |
|                  |                   |                     | Payment:    | 2400.00                  |
|                  |                   |                     | Credit:     | 0.00                     |
| 1103             | Cash              |                     | Cash        | cash                     |
| Place            | Product           | Quantity            | Price       | Total                    |
| Office           | Wall Clock        | 2.00                | 1500.00     | 3000.00                  |
| Office           | Wrist Watch       | 10.00               | 1200.00     | 12000.00                 |
| Discount:        | 0.00              | 12.00               |             | 15000.00                 |
|                  |                   |                     | Discounted: | 15000.00                 |
|                  |                   |                     | Payment:    | 15000.00                 |
|                  |                   |                     | Credit:     | 0.00                     |
| Total Sales:     | 17400.00          | Discounted Total:   |             | 17400.00                 |
| Total Quantity:  | 14.00             | Total Payment:      |             | 17400.00                 |
| Total Cash:      | 17400.00          | Discounted Cash To  | ital:       | 17400.00                 |
| Cash Quantity:   | 14.00             | Total Cash Payment  | 1           | 17400.00                 |
| Total Credit:    | 0.00              | Discounted Credit S | ales:       | 0.00                     |
| Credit Quantity: | 0.00              | Total Credit Paymen | t           | 0.00                     |
| Total Discount:  | 0.00              | Remaining Payme     | ents:       | 0.00                     |
| Ready.           |                   |                     |             |                          |

# 8. Manage Expenses

Open expenses management form by accessing Application  $\rightarrow$  New Expense menu item as displayed in figure 39. Click Add, Edit or Delete action buttons to add, edit or delete existing expense. Editing and deletion is only possible of a selected expense.

| 🐃 Ma             | nage Expense Form                   |              |            |                              |          |            |           | - • •                    |
|------------------|-------------------------------------|--------------|------------|------------------------------|----------|------------|-----------|--------------------------|
| Ма               | nage Expens                         | es           |            |                              |          |            |           | CASHONE<br>point of sale |
|                  | 2019-12-01                          | 00:00:1 🗸    | 2019-12-11 | 23:59: V Select Expense      | ∽ Se     | lect Place | ~         |                          |
| A                | dd                                  |              |            |                              |          |            |           | <u>F</u> ind             |
|                  | Time                                | Expense      | Place      | Description                  | Amount   | Remaining  | Sales Tax | Income Tax               |
| •                | 2019-12-02 15:19:14                 | Fuel         | Store      | Fuel A1 Optics Store         | 3,000.00 |            | 0.00      | 0.00                     |
|                  | 2019-12-02 15:20:49                 | Electricity  | Office     | Electricity A1 Optics Office | 1,000.00 |            | 0.00      | 0.00                     |
|                  | 2019-12-02 15:24:22                 | Electricity  | Office     | Electricity A1 Optics Office | 1,000.00 |            | 0.00      | 0.00                     |
|                  | 2019-12-02 15:26:06                 | Cell         | Office     | Cell A1 Optics Office        | 1,000.00 |            | 0.00      | 0.00                     |
|                  | 2019-12-02 15:27:57                 | Electricity  | Office     | Electricity A1 Optics Office | 1,000.00 |            | 0.00      | 0.00                     |
|                  | 2019-12-02 15:28:11                 | Fuel         | Office     | Fuel A1 Optics Office        | 500.00   |            | 0.00      | 0.00                     |
|                  | 2019-12-02 15:29:26                 | Electricity  | Office     | Electricity A1 Optics Office | 1,500.00 |            | 0.00      | 0.00                     |
|                  | 2019-12-02 15:29:36                 | Cell         | Office     | Cell A1 Optics Office        | 600.00   |            | 0.00      | 0.00                     |
|                  | 2019-12-05 13:36:06                 | Cell         | Office     | Cell A1 Optics Office        | 1,000.00 |            | 0.00      | 0.00                     |
|                  | 2019-12-06 07:24:45                 | Electricity  | Office     | Electricity A1 Optics Office | 5,000.00 | 40,000.00  | 0.00      | 0.00                     |
|                  |                                     |              |            |                              |          |            |           |                          |
| <u>E</u><br>Done | dit <u>D</u> elete<br>successfully. | <u>R</u> epo | rt         | 15 4 4 1                     | of 2   🕨 | N          | Cancel    | Close                    |

Figure 39

| Add Expense Form |                    |            |        | _    |                  | ×           |
|------------------|--------------------|------------|--------|------|------------------|-------------|
| Add Expense      |                    |            |        |      | CASH<br>point of | ONE<br>sale |
| Expense          | Electricity $\vee$ | Place      | Office |      | ~                |             |
| Description      | Electricity Office |            |        |      |                  |             |
| Amount           | 1000.00            | Remaining  |        |      | 0.00             |             |
| Sales Tax        | 0.00               | Income Tax |        |      | 0.00             |             |
|                  |                    |            |        |      |                  |             |
| Save             |                    |            | Car    | ncej | <u>C</u> lose    | •           |
| Ready.           |                    |            |        |      |                  |             |
|                  | Figu               | re 40      |        |      |                  |             |

CASH ONE 0.0.36

### 8.1. Expense Reports

Open expenses management form by accessing Application  $\rightarrow$  New Expense menu item as displayed in figure 39. List or select expenses and press Report button, expenses report will be generated (figure 41).

| 💳 Report Form | ı                      |             |                                 | _       |                          |
|---------------|------------------------|-------------|---------------------------------|---------|--------------------------|
| Report        |                        |             |                                 |         | CASHONE<br>point of sale |
| 🕅 🖣 1 🛛 of    | f1 🕨 🕅   🖶 🛞           | ) 🚯   🌲 🔲 🛍 | <b>⊶</b> 100% •                 | Find    | Vext                     |
| 1             |                        | Expens      | se Report                       |         | CASHONE<br>point of sale |
| Title         | Time                   | Place       | Description                     | Total   | Remaining                |
| Cell          | 2019-12-02<br>15:26:06 | Office      | Cell A1 Optics Office           | 1000.00 |                          |
|               | 2019-12-02<br>15:29:36 | Office      | Cell A1 Optics Office           | 600.00  |                          |
|               | 2019-12-05<br>13:36:06 | Office      | Cell A1 Optics Office           | 1000.00 |                          |
|               |                        |             | Total                           | 2600.00 |                          |
| Electricity   | 2019-12-02<br>15:20:49 | Office      | Electricity A1 Optics<br>Office | 1000.00 |                          |
|               | 2019-12-02<br>15:24:22 | Office      | Electricity A1 Optics<br>Office | 1000.00 |                          |
|               | 2019-12-02<br>15:27:57 | Office      | Electricity A1 Optics<br>Office | 1000.00 |                          |
|               | 2019-12-02<br>15:29:26 | Office      | Electricity A1 Optics<br>Office | 1500.00 |                          |
|               | 2019-12-06<br>07:24:45 | Office      | Electricity A1 Optics<br>Office | 5000.00 | 40000.00                 |
|               |                        |             | Total                           | 9500.00 |                          |
| Fuel          | 2019-12-02<br>15:19:14 | Store       | Fuel A1 Optics Store            | 3000.00 |                          |
|               | 2019-12-02<br>15:28:11 | Office      | Fuel A1 Optics Office           | 500.00  |                          |
|               |                        |             | Total                           | 3500.00 |                          |

# 9. Orders

In CASHONE POS, Orders are advance booking of purchases or sales. Book orders or generate templates of frequent sales or purchases it works in both scenarios. Lets say a frequent sale is a collection of 10 items and an other one is of 20 items and rather scanning items and calculating price of each sale or purchase, import a frequent fix items sale from existing order template.

A store may take advance orders from customers or maintain their order templates and deliver items smoothly. Open order form by clicking Order  $\rightarrow$  New (Edit) Order menu item as shown in figure 42.

| CASH ONE - POINT OF SALE -                                                                                                    |                    |                            |            |                  |             |         |          |                |                          |
|----------------------------------------------------------------------------------------------------|--------------------|----------------------------|------------|------------------|-------------|---------|----------|----------------|--------------------------|
| Application Stock Order List Report Help                                                                                                    |                    |                            |            |                  |             |         |          |                |                          |
| SALE [ - ]   PURCHASE [ + ]   ORDER   EXPENSE   COD                                                                                                    | New (3) Orders Are | Available!                 |            |                  |             |         |          |                |                          |
| Search                                                                                                    | 💳 Edit (View) C    | Irder Form                 |            |                  |             |         |          |                |                          |
| Placed Orders (3)  I New Order 1 (4200.00) Purchase Order Place  2 New Order 2 (2700.00) Sales Order Placed  3 New Order Title 1 (2700.00) Sales Order CO | Edit (Viev         | w) Order Form              |            |                  |             |         |          |                | CASHONE<br>point of sale |
|                                                                                                    |                    | Need Wrist Watch and Clock |            |                  | Purchase Or | der 🔻   | Placed   | ~              |                          |
|                                                                                                    |                    | Software Company           |            |                  | 03001234567 |         |          | 1              |                          |
|                                                                                                    |                    | shams@domain.com           | XYZ Road   |                  |             |         |          |                |                          |
|                                                                                                    |                    | Daska                      | Pakistan   |                  | 51010       |         | 20       | 21-03-14 16:42 |                          |
|                                                                                                    |                    | •••••                      |            |                  |             |         |          |                |                          |
|                                                                                                    |                    | Keyword                    |            |                  | Find        | Product | Ge       | t Company      |                          |
|                                                                                                    |                    | Product                    |            | Code             | e           |         | Quantity | 1              |                          |
|                                                                                                    |                    | Price Co                   | ommission  | Inco             | me Tax      |         | Cost     | •              |                          |
|                                                                                                    |                    |                            |            |                  |             |         |          |                |                          |
|                                                                                                    |                    | Purchase Gode              |            |                  |             |         | _        |                |                          |
|                                                                                                    |                    |                            |            | -                |             |         |          | Add Line       |                          |
|                                                                                                    | Lode 400100        | Product<br>Wrist Watch     | Quantity L | Liost<br>1200.00 | Discount    | 1 otal  | Bemove   |                |                          |
|                                                                                                    | 400101             | Wall Clock                 | 2          | 1500.00          | 0.00        | 3000.00 | Remove   |                |                          |
|                                                                                                    |                    |                            |            |                  |             | 1       |          |                |                          |
| < >                                                                                                    |                    |                            |            |                  |             |         |          |                |                          |
| 🗹 New Order Reminder                                                                                                    |                    |                            |            |                  |             |         |          |                |                          |
| Stock Sales Purchases Orders Placed                                                                                                    |                    |                            |            |                  |             |         |          |                |                          |
|                                                                                                    |                    |                            |            |                  |             |         |          | 4000.00        |                          |
|                                                                                                    |                    |                            |            |                  |             |         | 4        | 4200.00        |                          |
| 1                                                                                                    |                    | Return Copy Print          | New        |                  |             | Canc    | el Close | Save           |                          |
|                                                                                                    | Read successf      | ully.                      |            |                  |             |         |          |                |                          |
|                                                                                                    |                    |                            |            |                  |             |         |          |                |                          |

Figure 42

Input order details and save.

\*Captions are avoided to save space, hover mouse over desired input box and enter required details. After few forms experience you'll perform well.

#### CASH ONE 0.0.36

User may list exising orders by accessing Orders  $\rightarrow$  List Orders menu item as displayed in following figure.

| CASH ONE - POINT OF SALE -                                                                                                    |                       |                       |                 |          |                                       |                  |                          |
|----------------------------------------------------------------------------------------------------|-----------------------|-----------------------|-----------------|----------|---------------------------------------|------------------|--------------------------|
| Application Stock Order List Report Help                                                                                                    |                       |                       |                 |          |                                       |                  |                          |
| SALE [ - ]   PURCHASE [ + ]   ORDER   EXPENSE   COD                                                                                                    | New (3) Orders Are Av | ailable!              |                 |          |                                       |                  |                          |
| Search                                                                                                    | 😇 Orders List Form    | 1                     |                 |          |                                       | -                |                          |
| Placed Orders (3)     1 New Order 1 (4200.00) Purchase Order Plac     2 New Order 2 (2700.00) Sales Order Placed     3 New Order Title 1 (2700.00) Sales Order CO | Orders List           | Form                  |                 |          |                                       |                  | CASHONE<br>point of sale |
| View Or                                                                                                    | der 2                 | 2021-03-14 00:00:00 📃 | 2021-03-15 00:0 | D:00 🔲 🔻 | Select Order Type 🛛 🗸 Select Status T | Type 🗸           |                          |
| Export C                                                                                                    | )rder                 |                       |                 |          |                                       |                  |                          |
|                                                                                                    | Add                   |                       |                 |          |                                       |                  | Find                     |
|                                                                                                    | Number                | Time                  | Туре            | Status   | Title                                 | Company          | Email                    |
|                                                                                                    | ▶ 1                   | 2021-03-14 16:42:47   | Purchase Order  | Placed   | New Order 1                           | Software Company | support@invir            |
|                                                                                                    | 2                     | 2021-03-14 16:43:55   | Sales Order     | Placed   | New Order 2                           | Software Company | support@invir            |
|                                                                                                    | 3                     | 2021-03-14 17:28:30   | Sales Order COD | Placed   | New Order Title 1                     | Shams Zia        | shamsxia@gn              |
| <ul> <li>✓ New Order Reminder</li> <li>Stock Sales Purchases Orders Placed</li> </ul>                                                                             | <                     | Delete Report         |                 | 3 : 14   | 4 1 of 1 ▶ ▶                          | Cancel           | Close                    |
|                                                                                                    |                       |                       |                 |          |                                       |                  |                          |

Figure 43

# 10. List Offices / Counter Stations

CASHONE (0.0.36) adds new office token feature. User can manage (add/edit/delete) offices using "Token  $\rightarrow$  List Token Offices / Counters" menu item. Offices list is displayed on "Settings" tab and "Manage Office Tokens" list form.

| Manage Office Stations My Company  Mdd  Mdd  Find  file  file  fil | 🥗 Office Stations Managem | ient Form | E                   | - • •                    |
|----------------------------------------------------------------------------------------------------|---------------------------|-----------|---------------------|--------------------------|
| Add       Find         Title       Office       Description         D1       Room #1       General Physician         D1       Room #3                                                                                                    | Manage Office S           | tations   | My Company          | CASHONE<br>point of sale |
| Image: Constraint of the second second se                                |                           |           |                     | Find                     |
| TitleOfficeDescriptionDr.Room #1General PhysicianDr.Room #3                                                                                                    | 800                       |           |                     | <u> </u>                 |
| Dr.       Room #1       General Physician         Dr.       Room #3                                                                                                    | Title                     | Office    | Description         |                          |
| Dr.       Room #3         Dr.       Room #4         Dr.       Room #2         General Surgeon         Dr.       Room #5         Dr.       Room #6         Dr.       Room #7         Dr.       Room #8         Dr.       Room #8         Dr.       Room #8         Dr.       Room #8                                                                                                    | ▶ Dr.                     | Room #1   | General Physician   |                          |
| Image: Dr. Image: Dr. Image:                 | Dr.                       | Room #3   |                     |                          |
| Dr.Room #2General SurgeonDr.Room #5Dr.Room #6OrthopedicDr.Room #7Dr.Room #8CardiacDr.Room #9Gastroentrologist                                                                                                    | Dr.                       | Room #4   |                     |                          |
| Image: Dr. Image: Dr. Im                                | Dr.                       | Room #2   | General Surgeon     |                          |
| Image: Dr. Image: Dr. Im                                | Dr.                       | Room #5   |                     |                          |
| Dr.       Room #7         Dr.       Room #8         Dr.       Room #9                                                                                                    | Dr.                       | Room #6   | Orthopedic          |                          |
| Dr.       Room #8       Cardiac         Dr.       Room #9       Gastroentrologist                                                                                                    | Dr.                       | Room #7   |                     |                          |
| Dr. Room #9 Gastroentrologist                                                                                                    | Dr.                       | Room #8   | Cardiac             |                          |
|                                                                                                    | Dr.                       | Room #9   | Gastroentrologist   |                          |
| <                                                                                                    | <                         |           |                     | >                        |
| Edit Delete 9 1 of 1 P Cancel Close                                                                                                    | Edit Delete               | 9 14 4    | 1 of 1 🕨 🕅 🗸 Cancel | Close                    |

Figure 44

## 10.1. Add/Edit New Station

Add new office (counter) station by pressing "Add" button on "Manage Office Stations" form as displayed in figure 44.

| 🚎 Counter Station Form                |                                       |                  |         | _      | o ×                      |  |
|---------------------------------------|---------------------------------------|------------------|---------|--------|--------------------------|--|
| Counter Station                       |                                       |                  |         |        | CASHONE<br>point of sale |  |
| Title<br>Counter Title<br>Description | Dr. A<br>Room# 1<br>General Physician |                  |         |        | ]                        |  |
| Fee<br>Limit Note                     | 500<br>(3:00pm - 9:00pm)              | Token Limit      | 0       |        |                          |  |
| Measurement 1                         | Height                                | Unit 1           | ft      |        |                          |  |
| Measurement 2<br>Measurement 3        | Weight<br>Temp.                       | Unit 2<br>Unit 3 | kg<br>C |        |                          |  |
| Measurement 4                         | B.P.                                  | Unit 4           | mmHg    |        |                          |  |
| Measurements                          |                                       |                  |         |        |                          |  |
| Save                                  |                                       |                  |         | Cancel | Close                    |  |
| Ready.                                | Figu                                  | ıre 45           |         |        |                          |  |

In order to edit, select a counter station from "Manage Office Stations" form and press "Edit" button.

## **11. List Office Tokens**

Open tokens list form by selecting "Token  $\rightarrow$  List Token" menu item.

|         |              | CASH C         | ONE - POINT OF S | ALE - My | Company                              |                    |         |          |        |
|---------|--------------|----------------|------------------|----------|--------------------------------------|--------------------|---------|----------|--------|
|         |              | Appli          | cation Stock     | Order    | Token List                           | Data Report        | Help    |          |        |
|         |              | CASH           | 1[Z]   SALE[-    | ] PURC   | List Token<br>List Token<br>igure 46 | Offices / Counters | 1       |          |        |
| . Off   | ice Token Ma | anagement For  | m                |          |                                      |                    |         |          | ×      |
| Ма      | nage Of      | fice Toke      | ns               |          |                                      | My                 | y Compa | ny CASH  | INE    |
|         |              | Select Office: | Dr. M.           |          | ∨ Token Date:                        | 06- Jul -2023      |         | •        |        |
| A       | dd           |                |                  |          |                                      |                    |         | Fin      | d      |
|         | Date         |                | Token            | Title    |                                      | Note               | Fe      | е        | Refer  |
| •       | 08-Jul-2023  |                | 1                | Dr       | Room# 2)                             | General Surgeon    |         | Rs500.00 | Admis: |
|         | 08-Jul-2023  |                | 2                | Dr       | Room# 2)                             | General Surgeon    |         | Rs500.00 |        |
|         | 08-Jul-2023  |                | 3                | Dr       | Room# 2)                             | General Surgeon    |         | Rs500.00 | Emerg  |
|         | 08-Jul-2023  |                | 4                | Dr       | Room# 2)                             | General Surgeon    |         | Rs500.00 |        |
| <       |              |                |                  |          |                                      |                    |         |          | >      |
|         | -12          | Delete         | Denet            | . :      |                                      | fill MIL           |         |          |        |
| Linkard |              | Delete         | Heport           | 4        |                                      |                    | ₹ Lan   | Cei Llos | e      |
| Listed  | successfully | у.             |                  |          |                                      |                    |         |          |        |
|         |              |                |                  | F        | igure 47                             |                    |         |          |        |

List office (consultant) tokens by selecting an office from list with token date.

## 11.1. Add/Edit New Token

Add new office token by pressing "Add" button on "Manage Office Tokens" form as displayed in figure 47. Selected consultant information will be pre-loaded.

| 📟 Office Token Form     |                 |              |                   | -    |              | ×               |
|-------------------------|-----------------|--------------|-------------------|------|--------------|-----------------|
| Office Token            |                 |              |                   |      | CAS          | HONE<br>of sale |
|                         | p-              | ] <b>p.4</b> | 00 1.4 2022 05:44 |      |              |                 |
| Umce                    | Di.             | Date         | 09-301-2023-00.11 |      | <u> </u>     |                 |
| Inde                    | )0m# <i>2</i> ; |              |                   |      |              |                 |
| Description             | General Surgeon |              |                   |      |              |                 |
| T-1                     | 0               | Difference   | Admission         |      |              |                 |
| Token                   |                 | Keterence    | Addition          |      |              |                 |
| Visitor                 | M. Ashrat       | 1            |                   |      |              |                 |
| Legal ID                | -               | Contact      | -                 |      |              |                 |
| Address                 | -               |              |                   |      |              |                 |
| Description             | -               |              |                   |      |              |                 |
| Measurement 1           | Height ft       | ]            | 6                 |      |              |                 |
| Measurement 2           | Weight kg       | ]            | 120               |      |              |                 |
| Measurement 3           | Temp. C         | ]            | 99                |      |              |                 |
| Measurement 4           | B.P. mmHg       | ]            | 120               |      |              |                 |
| Cancelled               |                 |              |                   |      |              |                 |
|                         |                 |              |                   |      |              |                 |
|                         |                 |              |                   |      |              |                 |
| <u>S</u> ave            |                 |              | Car               | ncej | <u>C</u> los | e               |
| Completed successfully. |                 |              |                   |      |              |                 |

Figure 48

Input visitor detail with required data and press save button. New token will be generated as displayed in figure 49.

| Office Token             |                              |       |                 |  |  |  |  |  |
|--------------------------|------------------------------|-------|-----------------|--|--|--|--|--|
| 09-Jul-202               | 3 11:15 AM                   |       |                 |  |  |  |  |  |
| M. Ashraf                |                              | 7/9/2 | 2023 6:11:53 AM |  |  |  |  |  |
| -                        |                              |       |                 |  |  |  |  |  |
|                          |                              | Fee   | 500.00          |  |  |  |  |  |
| Dr. M.                   | (Room#2)                     |       | Admission       |  |  |  |  |  |
| Measure 1:<br>Measure 2: | Height 6 ft<br>Weight 120 kg |       |                 |  |  |  |  |  |
| wiedsure 5.              | Temp. 99 C                   |       |                 |  |  |  |  |  |
| Measure 4:               | B.P. 120 80 mmH              | lg    |                 |  |  |  |  |  |
| Measure 4:               | B.P. 120 80 mmF              | lg    |                 |  |  |  |  |  |

Figure 49

# 12. Generate Token Order

A new advice order may be generated with token information. This feature integrates counter and consultant. Check "Order Advice" checkbox in settings tab, and press "Add" button on "Manage Office Tokens" form. Fill in and save "Office Token" form as displayed in figure 48. This will generate new token and token consultant order.

| - IP Address & Office |                |
|-----------------------|----------------|
| 127.0.0.1             | Office         |
| Office (Consultant)   |                |
|                       | 🗹 Order Advice |
| Office (Consultant)   |                |
| Select Office 🗸 🗸 🗸   |                |
| Select Office         |                |
| - Dr. A               |                |
| Dr. M                 |                |
| 🗌 🔿 2.2 inch 🧕        | ) 3.2 inch     |
| Fiau                  | ure 50         |

Newly generated order will be displayed in "Orders" tab. Select order type, status and press search button.

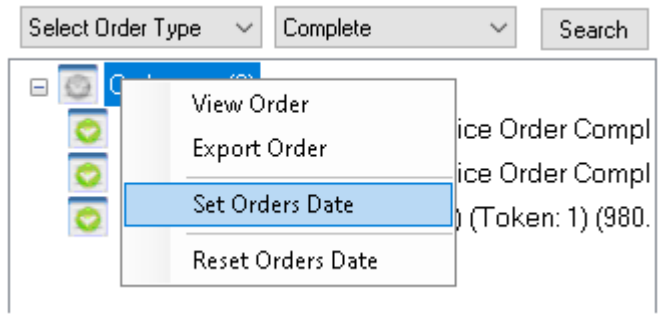

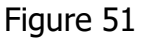

Select (double click, enter) a token order from the list and complete consulting operation. User may filter orders by date through "Set Orders Date" tree list menu item.

## 12.1. Save/Print (Advice) Order Report

Fill in (advice) order items and press save button to complete order consulting.

| 📟 Edi                             | t (View) C            | Order Form                          |                |         |                 |               |              |                          |       |                |  |
|-----------------------------------|-----------------------|-------------------------------------|----------------|---------|-----------------|---------------|--------------|--------------------------|-------|----------------|--|
| Edit (View) Order Form My Company |                       |                                     |                |         |                 |               |              | CASHONE<br>point of sale |       |                |  |
|                                   |                       | Dr. M                               |                |         |                 | Sales On      | der          | ∨ Pla                    | nced  | ~              |  |
|                                   |                       | M. Ashraf                           |                |         |                 | -             |              |                          |       | 47             |  |
|                                   |                       | NA -                                |                |         |                 |               |              |                          |       |                |  |
|                                   |                       | NA                                  | NA             |         |                 | NA            |              |                          | 202   | 23-07-09 11:15 |  |
|                                   |                       | Height 6 ft, Weight 120 kg, Temp. 9 | 19 C, B.P. 120 | 80 mmHg |                 |               |              |                          | ••••  | ••••           |  |
|                                   |                       | Keyword                             |                |         |                 |               | Find Product |                          | Get   | t Company      |  |
|                                   | Product Code Quantity |                                     |                |         |                 |               |              |                          |       |                |  |
|                                   |                       | Drize Commission                    |                |         | Income Tay Cost |               |              |                          | 1     |                |  |
|                                   |                       |                                     |                |         |                 | , <b>10</b> . |              | 378.13                   |       | 378.13         |  |
|                                   |                       |                                     |                |         |                 |               |              | 0                        |       | Add Line       |  |
|                                   | Code                  | Name                                |                |         |                 |               |              |                          |       |                |  |
|                                   | 022968                | Calamox Suspension 156.25mg         | 1\5ml 60ml     | 101     |                 | Re            | move         |                          |       |                |  |
|                                   | 000827                | Flagyl I ab 400mg                   |                | 100     |                 | Не            | move         |                          |       |                |  |
|                                   |                       |                                     |                |         |                 |               |              |                          |       |                |  |
|                                   |                       |                                     |                |         |                 |               |              |                          |       | 0              |  |
|                                   |                       | Return Copy Print                   | New            |         |                 |               | Car          | ncel                     | Close | Save           |  |
| Read                              | successf              | ully.                               |                |         |                 |               |              |                          |       |                |  |

Figure 52

| 1                            | Ad                                                        | vice No: 47 |        | CASHONE<br>print of sale                |
|------------------------------|-----------------------------------------------------------|-------------|--------|-----------------------------------------|
| July 9, 2023                 |                                                           |             |        | Sales Order                             |
| Dr. M.                       | (Room# 2) (Token:                                         | 1)          |        | Complete                                |
| M. Ashraf                    |                                                           |             |        | 000000000000000000000000000000000000000 |
| Address: -                   | C İly: NA                                                 | Country: NA |        | NA                                      |
| Remarks (C<br>Helgi t6 ft We | Dbservations):<br>Ight 120 kg, Temp. 99 C, B.P. 12080 mmH | g           | Token: | 1                                       |
| Advice:                      |                                                           |             |        |                                         |
| Code<br>novez                | Colomov Sakrossichs, 165,26m d/Sm (                       |             | 1.0.1  |                                         |
| 00087                        | EboriTab (DDn.o.                                          |             | 100    |                                         |
|                              |                                                           |             |        |                                         |
|                              |                                                           |             |        |                                         |

# **13. Application Preferences (Settings)**

User may set CASHONE POS application preferences from within application or using POSApplication.exe.config found in installation directory.

Important configurations include:

- 1. Setting Office Accounting Subscription (Optional)
- 2. Setting CASHONE Server IP Address and Port
- 3. Enabling Windows Security (Optional)
- 4. Setting or Selecting between Printing Options
- 5. Install FBR Fiscalization Service and Setup Server with POSID (Optional).

| CASH O         | NE - PO   | DINT OF SA        | 4LE - N      | Иу Comp        | any         |         |                  |
|----------------|-----------|-------------------|--------------|----------------|-------------|---------|------------------|
| <u>A</u> pplic | ation     | <u>S</u> tock     | <u>O</u> rde | r <u>L</u> ist | <u>D</u> at | a Rej   | por <u>t H</u> e |
| CASH           | []]       | Sale [ <u>-</u> ] | PU           | RCHASE         | [±]         | ORDE    | R EXPEN          |
| Subsc          | ription-  |                   |              |                |             |         |                  |
|                |           |                   |              |                |             |         |                  |
| - IP Ado       | lress & ( | Office            |              |                |             |         |                  |
| 127.0          | ).0.1     |                   |              | Office         |             |         |                  |
| Advis          | or (Use   | r)                |              | _              |             |         |                  |
|                |           |                   |              | L) Ord         | ler Ad      | vice    |                  |
| Ther           | mal P     | rinter            |              |                |             |         |                  |
|                | C         | ) 2.2 inc         | h 🖲          | ) 3.2 inc      | ch          |         |                  |
| Width:         | З         | 14                |              | Char:          | 1           | 4       |                  |
| Heade          | er: 1     | 20                |              | Title:         | 2           | :5      |                  |
| Line:          | 2         | :8                |              | Footer:        | 2           | 20      |                  |
| - Tabs-        |           |                   |              |                |             |         |                  |
| 🗌 Le           | gal ID    | 🗌 Batch           | ID           |                |             | ] Stock | Speed            |
| 🗹 Au           | Itoprint  | 🗹 1 Line          | • •          | ] Ignore (     | Quanti      | w 🗆 :   | Security         |
| 🗌 FB           | R         | 🗌 Office          | Acco         | unting         |             | Re      | concile          |
| 🗹 Sti          | ock Exp   | oiry Alert        |              |                |             |         |                  |
|                |           |                   |              |                |             |         |                  |
|                |           |                   |              |                |             |         |                  |
|                |           |                   |              |                |             |         |                  |
|                |           |                   |              |                |             |         |                  |
|                |           |                   |              |                |             |         |                  |
| Stock          | Sales     | Purchase          | es Or        | ders FBF       | 3   F       | Receipt | Settings         |
|                |           |                   |              |                |             |         |                  |

Figure 54

| Report     I     I <th><b>DONONI</b><br/>Januari</th> <th>Report Form</th> <th>ו</th> <th></th> <th>_</th> <th></th> <th>×</th>                                                                                                    | <b>DONONI</b><br>Januari | Report Form   | ו             |            | _        |                  | ×           |
|----------------------------------------------------------------------------------------------------|--------------------------|---------------|---------------|------------|----------|------------------|-------------|
| I       of I       I       I | R                        | eport         |               |            |          | CASH<br>point of | DNE<br>sale |
| Purchase Receipt       Cash         1284       Cash         Cash         Cash         Product       Quantity       Price       Total         W rist W atch       2       1,080.00       2,160.00         W all Clock       3       1,350.00       4,050.00         Tota⊨       6,210.0       Dis count=       0.0         Actua⊨       6,210.0       Credit=       0.0         Payment=       6,210.0       Credit=       0.0                                                                                                    | M                        | 4 1           | of 1 🕨        | - M   €    | · 🛞 🍪    | 🖨 🔲 A            | -           |
| Purchase ReceiptCASHONE<br>pertotex1284C ashC as hC as hVariativeQuantityProductQuantityVist W atch21,080.002,160.00W all Clock31,350.004,050.00Credit=0,0Actual=6,210,0Credit=0,0Payment=6,210,0                                                                                                    |                          |               |               |            |          |                  |             |
| Purchase Receipt Cash<br>1284 Cash<br>Cash<br>Cash<br>Mrist Watch Quantity Price Total<br>Wrist Watch 2 1,080.00 2,160.00<br>Wall Clock 3 1,350.00 4,050.00<br>Tota⊨ 6,210.0<br>Dis count= 0.0<br>Actua⊨ 6,210.0<br>Credit= 0.0<br>Payment= 6,210.0                                                                                                    | ſ                        |               |               |            |          |                  |             |
| 1284       Cash         Cash       Cash         Product       Quantity       Price       Total         Wrist W atch       2       1,080.00       2,160.00         W all Clock       3       1,350.00       4,050.00         Tota⊨       6,210.0       Dis count=       0.0         Actua⊨       6,210.0       Credit=       0.0         Payment=       6,210.0       Credit=       0.0                                                                                                    |                          | Purchase R    | eceipt        |            |          | CASHONE          |             |
| 1284         Cash           Cash         Cash           Product         Quantity         Price         Total           Wrist W atch         2         1,080.00         2,160.00           W all Clock         3         1,350.00         4,050.00           Tota⊨         6,210.0         Dis count=         0.0           Actua⊨         6,210.0         Credit=         0.0           Payment=         6,210.0         Credit=         0.0                                                                                                    |                          |               |               |            |          |                  |             |
| C as hProductQuantityPriceTotalW rist W atch21,080.002,160.00W all Clock31,350.004,050.00Tota⊨6,210.0Dis count=0.0Actua⊨6,210.0Credit=0.0Payment=6,210.00                                                                                                    |                          | 1284          |               |            |          | Cash             |             |
| Product         Quantity         Price         Total           W rist W atch         2         1,080.00         2,160.00           W all Clock         3         1,350.00         4,050.00           W all Clock         Total=         6,210.0           Dis count=         0.0         Actual=         6,210.0           Credit=         0.0         Payment=         6,210.0                                                                                                    |                          |               |               | Cash       |          |                  |             |
| W rist W atch         2         1,080.00         2,160.00           W all Clock         3         1,350.00         4,050.00           Tota⊨         6,210.0         0.0           Actua⊨         6,210.0         Credit=         0.0           Payment=         6,210.0         6,210.0         0.0                                                                                                    |                          | Product       |               | Quantity   | Price    | Total            |             |
| Wall Clock     3     1,350.00     4,050.00       Tota⊨     6,210.0       Dis count=     0.0       Actua⊨     6,210.0       Credit=     0.0       Payment=     6,210.0                                                                                                    |                          | W rist W atcl | h             | 2          | 1,080.00 | 2,160.00         |             |
| Tota⊨ 6,210.0<br>Dis count= 0.0<br>Actua⊨ 6,210.0<br>Credit= 0.0<br>Payment= 6,210.0                                                                                                    |                          | W all Clock   |               | 3          | 1,350.00 | 4,050.00         |             |
| Dis count≕ 0.0<br>Actua⊨ 6,210.0<br>Credit≕ 0.0<br>Payment≕ 6,210.0                                                                                                    |                          |               |               | Tota⊨      |          | 6,210.0          |             |
| Actua⊨ 6,210.0<br>Credit= 0.0<br>Payment= 6,210.0                                                                                                    |                          |               |               | Dis count= |          | 0.0              |             |
| Credit= 0.0<br>P <i>a</i> yment= 6,210.0                                                                                                    |                          |               |               | Actua⊨     |          | 6,210.0          |             |
| P <i>a</i> yment= 6,210.0                                                                                                    |                          |               |               | Credit=    |          | 0.0              |             |
|                                                                                                    |                          |               |               | Payment=   |          | 6,210.0          |             |
|                                                                                                    |                          |               |               |            |          |                  |             |
|                                                                                                    |                          |               |               |            |          |                  |             |
| Reset Print Close                                                                                                    |                          | <u>R</u> eset | <u>P</u> rint |            |          | <u>C</u> los     | se          |
| Ready.                                                                                                    | Rea                      | dy.           |               |            |          |                  |             |

Figure 55

| 😁 Report Form |                  |       | _                        |                 | ×                    |
|---------------|------------------|-------|--------------------------|-----------------|----------------------|
| Report        |                  |       |                          | CASH<br>point o | <b>DNE</b><br>f sale |
| l≪ 1 o        | f1 ▶ 🕅  -        | e 🛞 ( | ه ا 🕏                    | 11 H.           | •   -                |
| ſ             |                  |       |                          |                 |                      |
|               | Purchase Receipt |       | CASHONE<br>point of sole |                 |                      |
|               |                  |       | 1284                     |                 |                      |
|               | Cash             |       | Cash                     |                 |                      |
|               | Product          | Q.    | Т.                       |                 | :                    |
|               | Wrist Watch      | 2     | 2,160.00                 |                 |                      |
|               | Wall Clock       | 3     | 4,050.00                 |                 |                      |
|               | Total=           |       | 6,210.0                  |                 |                      |
|               | Dis count=       |       | 0.0                      |                 |                      |
|               | Actua⊨           |       | 6,210.0                  |                 |                      |
|               | Credit=          |       | 0.0                      |                 |                      |
|               | Payment=         |       | 6,210.0                  |                 |                      |
|               |                  |       |                          |                 |                      |
|               |                  |       |                          |                 |                      |
|               |                  |       |                          |                 |                      |
| <u>R</u> eset | <u>P</u> rint    |       |                          | <u>C</u> lo     | ose                  |
| Ready.        |                  |       |                          |                 |                      |
|               |                  | = -   |                          |                 |                      |

Figure 56

In POSApplication.exe.config user may also configure its company name, address and phone number that will be printed on thermal reciept.

# 14. Cashone Cart and Order Taking

CASHONE CART is an open source web application project available at <u>https://github.com/shamszia/windntrees.cashonecart</u> github source code repository. CASHONE CART makes online order taking simple. Integrate with CASHONE POS and run your stores. Customers can place orders online while store is busy in delivering orders, saving a few counters. You may also extend CASHONE CART source code and integrate with a payment provider.

| CASHONE HOME STORE FA | VOURITE TOP PRODUCTS DISCOUN | Π                            | MY CART ORDER HISTORY | CONTACT |
|-----------------------|------------------------------|------------------------------|-----------------------|---------|
| Home                  |                              |                              |                       |         |
| My Cart               |                              | CACHONE                      |                       |         |
|                       |                              |                              |                       |         |
| Categories            |                              | point of sale                |                       |         |
| Bags                  |                              |                              |                       |         |
| Ball Points           |                              |                              |                       |         |
| Books                 |                              |                              | A.C.                  |         |
| Clocks                | <b>U</b>                     |                              |                       |         |
| Frames                | Wrist Watch                  | Wall Clock                   | Bags                  |         |
| Glasses               | Available: 33 Price: \$ 0.00 | Available: 18 Price: \$ 0.00 | Available: 14 Price:  | \$ 0.00 |
| Sharpners             |                              |                              |                       |         |
| Watches               | $\mathbf{O}$                 | $\nabla \mathcal{O}$         |                       |         |
|                       | Figu                         | re 57                        |                       |         |

A working copy of CASHONE CART is included in CASHONE POS application software package.

# 15. Summary Report

Open summary report search form by accessing Application  $\rightarrow$  Summary Report menu item as displayed in figure 58. Select start and end time on Search Form and press OK button,

| Search Form                                                                           | ×             |
|---------------------------------------------------------------------------------------|---------------|
| Search                                                                                | point of sale |
| Start Time       End Time         2019-12-1       2019-12-11 23:59:59         Keyword |               |
| Ready.                                                                                |               |

Figure 58

Summary Report will be generated as displayed (Figure 59).

| 😁 Report Form | ı                       |                 |                     |        | - 🗆 ×                    |
|---------------|-------------------------|-----------------|---------------------|--------|--------------------------|
| Report        |                         |                 |                     |        | CASHONE<br>point of sale |
| M ≪ 1 o       | f 1 🕨                   | ▶   ← ⑧ 🚱   🖨 🗉 | 100%                | -      | Find   Next              |
| 1             | CASHONE<br>percel value |                 |                     |        |                          |
| 1. Purchase   | Title                   | Number          | Time                | Place  | Amount                   |
|               | Cash                    | 1178            | 2019-12-10 14:34:05 |        | 15000.00                 |
|               |                         | 1179            | 2019-12-11 10:12:52 |        | 15000.00                 |
|               |                         |                 |                     |        | 30000.00                 |
|               |                         |                 |                     |        |                          |
| 2. Sale       | Title                   | Number          | Time                | Place  | Amount                   |
|               | Cash                    | 1105            | 2019-12-10 14:33:10 |        | 1200.00                  |
|               |                         |                 |                     |        | 1200.00                  |
| 3. Expense    | Title                   | Number          | Time                | Place  | Amount                   |
|               | Cell                    |                 | 2019-12-10 14:35:31 | Office | 100.00                   |
|               |                         |                 |                     |        | 100.00                   |
|               |                         |                 | Total Durchases     |        | 30000 00                 |
|               |                         |                 | Total Sales         |        | 1200.00                  |
|               |                         |                 | Total Expenses:     |        | 100.00                   |
|               |                         |                 | , and any all book. |        |                          |
| Ready.        |                         |                 |                     |        |                          |

Figure 59

# **16. CASHONE POS and Windows Security**

CASHONE CART server and client when enabled with security; uses windows integrated security for user authentication.

Start CASHONE server in security mode using one of the following ways:

- 1. Run "start-security-enabled.bat" file from program menu. Or
- 2. Configure security flag in POSConsole.exe.config configuration file and run server application.

Start CASHONE client in security mode using one of the following ways:

- 1. Run CASHONE Client and check security "check box" in preferences (settings) tab.
- 2. Configure security flag in POSApplication.exe.config configuration file and run client.

In order to communicate together, both server and client should be configured either with security or no security mode.

By default security is disabled in both CASHONE server and client.

## **17. CASHONE Client and Server Authorization**

CASHONE client and server authorization is not windows security, however, is equally beneficial in security and no security mode communications. It provides client application authorization using form based authentication consisting of username and its domain. CASHONE server administrator can list, authorize and unauthorize users based on their provided credentials.

By default CASHONE server does not restrict clients, however maintains their records in database.

```
<!--(Effective with openr command) Default maximum allowed registration time limit for CASHONE clients in minutes-->
<add key="RegistrationTimeLimit" value="10"/>
<!--Default CASHONE client (new registration) auto-blocking timeout in minutes, approximately one shift-->
<add key="BlockClientTimeout" value="-1"/>
<!--Set true to block all new registrations. Administrator must approve new registrations.-->
<add key="BlockAllNewRegistrations" value="false"/></add key="BlockAllNewRegistrations" value="false"/></add key="blockAllNewRegistrations" value="false"/></add key="blockAllNewRegistrations" value="false"/></add key="blockAllNewRegistrations" value="false"/></add key="blockAllNewRegistrations" value="false"/></add key="blockAllNewRegistrations" value="false"/></add key="blockAllNewRegistrations"/></add key="blockAllNewRegistrations"/></add key="blockAllNewRegistrations"/></add key="blockAllNewRegistrations"/></add key="blockAllNewRegistrations"/></add key="blockAllNewRegistrations"/></add key="blockAllNewRegistrations"/></add key="blockAllNewRegistrations"/></add key="blockAllNewRegistrations"/></add key="blockAllNewRegistrations"/></add key="blockAllNewRegistrations"/></add key="blockAllNe
```

Figure 60

In order to block all unauthorized clients; administrator must configure server "POSConsole.exe.config" configuration file with "BlockAllNewRegistrations" flag set to true and authorize clients with "authorize client\_id" console command. For more information read CASHONE server authorization commands section.

## **17.1 Authentication**

After starting CASHONE client, open Application  $\rightarrow$  Authenticate menu item from application menu as displayed in figure 61.

| CASH ONE - POINT OF SALE -                                                                                          |                                                                                            |                         |     |                               |
|----------------------------------------------------------------------------------------------------|--------------------------------------------------------------------------------------------|-------------------------|-----|-------------------------------|
| Application Stock Order List                                                                                        | Data Repo                                                                                  | rt Help                 |     |                               |
| Authenticate (Shams Zia)                                                                                            | +] ORDER                                                                                   | EXPENSE                 | COD | New (1) Orders Are Available! |
| Cash Register                                                                                                    | Se                                                                                         | arch                    | 1   |                               |
| New Sale                                                                                                    |                                                                                            |                         |     |                               |
| New Purchase                                                                                                    |                                                                                            |                         |     |                               |
| New Expense                                                                                                    | Q(21) P(150                                                                                | 10.0)                   |     |                               |
| Exit<br>Repairing Service 4001<br>Wall Clock 400101 Qu<br>Wrist Watch 400100 G<br>New Product 400106 (<br>Store (0) | P(800.0)<br>Q(19) P(250.<br>05 Q(19) P<br>(11) P(1500.0)<br>(10) P(1200.0<br>Q(0) P(100.0) | 0)<br>(100.0<br>)<br>D) |     |                               |
|                                                                                                    | Figure                                                                                     | 61                      |     |                               |

Authentication action will communicate your logged in username and domain information with server; and your access to client application will be authorized or unauthorized.

A client's application authorization status will be reported in following dialog boxes:

Authorized:

| 📟 CASHONE Information Form       | ×                        |
|----------------------------------|--------------------------|
| CASHONE Information              | CASHONE<br>point of sale |
| Authorized                       |                          |
| Your CASHONE client is approved. |                          |
| <u>C</u> lose                    | <u>0</u> K               |
| Keady.                           |                          |

Figure 62

#### Unauthorized:

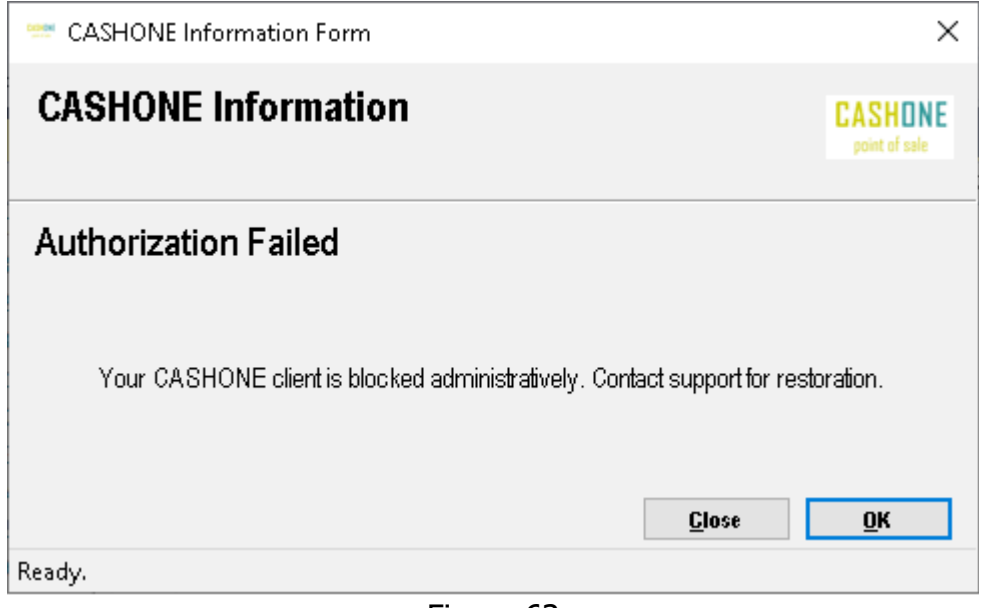

Figure 63

#### Not Approved:

| 😁 CASHONE Information Form                                                                              | ×                        |
|----------------------------------------------------------------------------------------------------|--------------------------|
| CASHONE Information                                                                                     | CASHONE<br>point of sale |
| Not Approved                                                                                            |                          |
| Your CASHONE client is not approved. You may continue your work, howev administrator for authorization. | er contact               |
| <u>C</u> lose                                                                                           | <u>o</u> k               |
| Ready.                                                                                                  |                          |

Figure 64

## **17.2 CASHONE & Data Security**

Cashone server support user data security using SQL Server credentials without sharing password. CASHONE POS clients present their identities that are mapped administratively configured MSSQL server username and password and are profiled accordingly. Clients are not required to set their username and or passwords.

CASHONE POS is administrator centered application with excellent security and no worry about setting up accounts and remembering passwords. Its users enjoy data security with TLS and or without TLS support.

Configure data security on server side by uncommenting "DataSecurity" connection string, and then use "Password" command on CASHONE Server to define a password for a client using client\_id. Same credentials (SQL Server login) should exist in SQL Server.

Type "help" command on server console to see a list of supported commands. Password may be reset using "nopassword" console command.

Users of CASHONE POS application take control of their data rights with SQL server administration without exposing passwords on network. User authentication may be controlled at CASHONE POS server or SQL Server or both, in addition with data security configuration at MSSQL Server.

## **17.3 CASHONE Features Security**

CASHONE client application features may be controlled by using "FEATURE client\_id" or "FEATUREROLE client\_id role\_string" commands. For example,

"FEATURE 1000" will reset all application features for a user with client\_id 1000. "FEATURE 1000 New\_Sale,New\_Purchase" will set "New Sale" and "New Purchase" application features.

| C:\Program Files\Invincible Technologies\CASH ONE Server\POSConsole.exe                                                                                               |                                           | _                  |                  | ×      |  |  |
|----------------------------------------------------------------------------------------------------|-------------------------------------------|--------------------|------------------|--------|--|--|
| 20220218 21:31:14 AUTHENTICATIONSERVICE PUBLISHING OK<br>STARTING INDIGO SERVICES - OK<br>CASHONE POS SERVER IS UP                                                    |                                           |                    |                  | ^      |  |  |
| CASHONEZIISC                                                                                                    |                                           |                    |                  |        |  |  |
| CASHONE CLIENTS LIST (ALL)                                                                                                    |                                           |                    |                  |        |  |  |
| ID USER<br>1000 Y Shams Zia 172.22.128.1,192.168.42.11,12<br>57ABF0029, Y: 213618153620<br>1001 N F shams 172.29.64.1,192.168.42.215,12<br>7A91DA005, N: 221606161658 | 7.0.0.1 001<br>7.0.0.1 001<br>7.0.0.1 001 | .55D8E3<br>.55D216 | 827,22<br>AE6,02 | E<br>1 |  |  |
| TOTAL= 2                                                                                                    |                                           |                    |                  |        |  |  |
| CASHONE>FEATURE 1000 New_Sale,New_Purchase                                                                                                    |                                           |                    |                  |        |  |  |
| CASHONE CLIENT (FEATURE)                                                                                                    |                                           |                    |                  |        |  |  |
| FEATURE SET OK                                                                                                    |                                           |                    |                  |        |  |  |
| CASHONE>                                                                                                    |                                           |                    |                  | ~      |  |  |

Figure 65

"FEATUREROLE 1000 SALE" will set already configured sale features. "FEATUREROLE 1000 SALER" will set already configured sale features. "FEATUREROLE 1000 PURCHASE" will set already configured purchase features. "FEATUREROLE 1000 SALE\_PURCHASE" will set already configured purchase and sale features.

Additional features may be set in configuration file as per requirements.

#### CASH ONE 0.0.36

CASH ONE - POINT OF SALE - My Company

| Application Stock Order List     | <u>D</u> ata Repor <u>t</u> <u>H</u> elp |
|----------------------------------|------------------------------------------|
| <u>A</u> uthenticate (Shams Zia) | [±] ORDER EXPENSE COD                    |
| Cash Register                    | Search                                   |
| New <u>S</u> ale                 |                                          |
| New <u>P</u> urchase             |                                          |
| New <u>E</u> xpense              |                                          |
| E <u>x</u> it                    |                                          |
|                                  |                                          |
|                                  |                                          |
|                                  |                                          |
|                                  |                                          |
|                                  |                                          |
|                                  |                                          |
|                                  |                                          |
|                                  |                                          |
|                                  |                                          |
|                                  |                                          |
|                                  |                                          |
|                                  |                                          |
|                                  |                                          |
|                                  |                                          |
|                                  |                                          |
| Stock Sales Purchases Orders Pla | Iced Preferences                         |

Figure 66

## **17.4 CASHONE Server Authorization Commands**

CASHONE server authorization commands enable administrator with clients restriction and authorization. Type "help" command in CASHONE server console, following commands will be displayed:

| C:\Program Files\Invincible Technologies\CASH ONE Server\POSConsole.exe | _ | × |
|-------------------------------------------------------------------------|---|---|
|                                                                         |   | ^ |
| CASHONE HELP MENU                                                       |   |   |
|                                                                         |   |   |
| 2 about                                                                 |   |   |
| 3. shutdown                                                             |   |   |
| 4. list                                                                 |   |   |
| 5. lista                                                                |   |   |
| 6. listu                                                                |   |   |
| 7. openr minutes                                                        |   |   |
| 8. info client_id                                                       |   |   |
| 9. authorize client_id                                                  |   |   |
| 10. unauthorize client_id                                               |   |   |
| 11. remove client_id                                                    |   |   |
| 12. blockall                                                            |   |   |
| 13. unblockall                                                          |   |   |
| 14. password client_id password_string                                  |   |   |
| 15. nopassword client_id<br>16. faatura aliant id faatura string        |   |   |
| 16. feature client_id feature_String                                    |   |   |
| 17. reacureroie cilenc_id conrigured_roie_name                          |   |   |
| Type in command name and press Enter key to continue.                   |   |   |
| CASHONE>                                                                |   | J |
| Figure 67                                                               |   |   |

### 17.5 list command

"list" command display list of all authorized or unauthorized clients with their network and registration details.

| CASHONE>list |     |      |          |       |    |              |
|--------------|-----|------|----------|-------|----|--------------|
| CASH         | DNE | CLIE | NTS LIST | (ALL) |    |              |
| ID           |     | USER |          |       |    |              |
| 1000         | Y   | User | A        |       | Υ: | 210007050000 |
| 1001         | NB  | User | В        |       | N: | 210007050000 |
| 1002         | Y   | User | С        |       | Υ: | 210007050000 |
| 1003         | Y   | User | D        |       | Y: | 210007050000 |
| 1004         | Y   | User | E        |       | Y: | 210007050000 |
| 1005         | Y   | User | F        |       | Y: | 210007050000 |
| 1006         | Y   | User | G        |       | Y: | 210007050000 |
| 1007         | Y   | User | Н        |       | Y: | 210007050000 |
| 1008         | Y   | User | I        |       | Y: | 210007050000 |
| 1010         | NB  | User | К        |       | N: | 214308184310 |
| 1011         | Y   | User | L        |       | Y: | 210007050000 |
| 1012         | Y   | User | М        |       | Y: | 210007050000 |
| 1013         | Y   | User | N        |       | Y: | 210007050000 |
| 1014         | Y   | User | 0        |       | Y: | 210007050000 |
| 1015         | NB  | User | Ρ        |       | N: | 210007050000 |
| 1016         | Y   | User | Q        |       | Υ: | 210007050000 |
| 1017         | Y   | User | R        |       | Y: | 210007050000 |
| 1018         | Y   | User | S        |       | Y: | 210007050000 |

Figure 68

### 17.6 lista and listu

"lista" and "listu" command displayes list of all authorized and unauthorized clients.

| CASHONE: | >lista   |       |           |       |             |     |                     |         |          |
|----------|----------|-------|-----------|-------|-------------|-----|---------------------|---------|----------|
| CASHONE  | CLIENTS  | LIST  | (AUTHORIZ | ED)   |             |     |                     |         |          |
| <br>ID   | USER     |       |           |       |             |     |                     |         |          |
| 1000 Y   | User A   |       |           | Υ:    | 2100070500  | 900 |                     |         |          |
| 1002 Y   | User C   |       |           | Υ:    | 2100070500  | 900 |                     |         |          |
| 1003 Y   | User D   |       |           | Υ:    | 2100070500  | 900 |                     |         |          |
| 1004 Y   | User E   |       |           | Υ:    | 2100070500  | 900 |                     |         |          |
| 1005 Y   | User F   |       |           | Y:    | 210007050   | 900 |                     |         |          |
| 1006 Y   | User G   |       |           | Y:    | 210007050   | 900 |                     |         |          |
| 1007 Y   | User H   |       |           | Υ:    | 2100070500  | 900 |                     |         |          |
| 1008 Y   | User I   |       |           | Y:    | 2100070500  | 900 |                     |         |          |
| 1011 Y   | User L   |       |           | Y:    | 2100070500  | 900 |                     |         |          |
| 1012 Y   | User M   |       |           | Y:    | 2100070500  | 900 |                     |         |          |
| 1013 Y   | User N   |       |           | Y:    | 2100070500  | 900 |                     |         |          |
| 1014 Y   | User O   |       |           | Υ:    | 2100070500  | 900 |                     |         |          |
| 1016 Y   | User Q   |       |           | Y:    | 2100070500  | 900 |                     |         |          |
| 1017 Y   | User R   |       |           | Y:    | 2100070500  | 900 |                     |         |          |
| 1018 Y   | User S   |       |           | Y:    | 210007050   | 900 |                     |         |          |
| 1023 Y   | User X   |       |           | Υ:    | 2100070500  | 900 |                     |         |          |
| 1024 Y   | User Y   |       |           | Υ:    | 2100070500  | 900 |                     |         |          |
| 1025 Y   | User Z   |       |           | Υ:    | 2100070500  | 900 |                     |         |          |
| 1093 Y   | Shams Zi | .a    | 127.0.0   | 0.1,: | 172.27.80.1 | 1   | ,00155DCEA8F0       | Y: 2125 | 14172525 |
|          |          |       |           |       | Figure 69   |     |                     |         |          |
|          | CASHONE  | >list | u         |       |             |     |                     |         |          |
|          |          |       |           |       |             |     |                     |         |          |
|          |          |       |           |       |             |     |                     |         |          |
|          | CASHONE  | CLIE  | NTS LIST  | (UN#  | AUTHORIZED  | )   |                     |         |          |
|          | тр       | LISER |           |       |             |     |                     |         |          |
|          | 1001 NR  | llser | B         |       | N -         | 21  | 0007050000          |         |          |
|          | 1010 NB  | llean | ĸ         |       | N -         | 21  | A20212A210          |         |          |
|          | 1015 ND  | Usen  | D         |       | N.          | 21  | 000 <b>7</b> 050000 |         |          |
|          | 1010 NB  | User  |           |       | N I         | 21  | 0007050000          |         |          |
|          | TOZO ND  | user. | 0         |       | IN :        | Ζ⊥  | 0007030000          |         |          |

TOTAL= 4

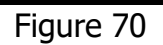

CASH ONE 0.0.36

#### 17.7 openr minutes

"openr minutes" command allow clients authentication registration for a specified time span in minutes and may or may not be required according to administrator client approval practice.

| CASHONE>openr 1               |                            |               |                 |
|-------------------------------|----------------------------|---------------|-----------------|
| CLIENTS REGISTRATION          | OPENED:                    |               |                 |
| TIME: 2021-08-14 12::<br>Wait | 25:20, VALIDITY: 1 MINUTES |               |                 |
| CASHONE>                      |                            |               |                 |
| CASHONE CLIENTS LIST          | (NEW)                      |               |                 |
| ID USER<br>1093 Y Shams Zia   | 127.0.0.1,172.27.80.1      | ,00155DCEA8F0 | Y: 212514172525 |
| TOTAL= 1                      |                            |               |                 |

Figure 71

## 17.8 info client\_id

"info client\_id" command display client registration and authorization details shown in following figure:

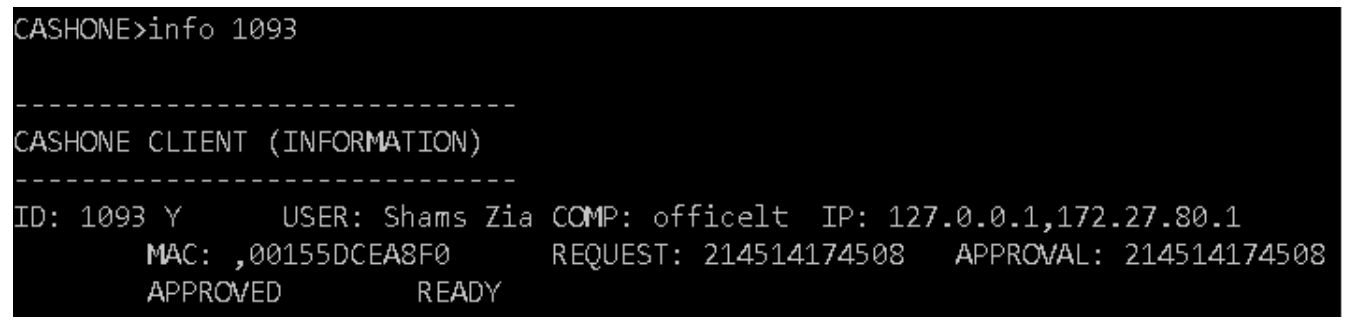

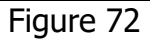

### 17.9 authorize client\_id

"authorize client\_id" command authorizes a client.

```
CASHONE>authorize 1093

CASHONE CLIENT (AUTHORIZED)

ID: 1093 Y USER: Shams Zia COMP: officelt IP: 127.0.0.1,172.27.80.1

MAC: ,00155DCEA8F0 REQUEST: 215014175053 APPROVAL: 215014175053

APPROVED READY
```

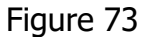

### 17.10 unauthorize client\_id

"unauthorize client\_id" command blocks an authorized client.

Figure 74

## 17.11 remove client\_id

"remove client\_id" command removes a client from list.

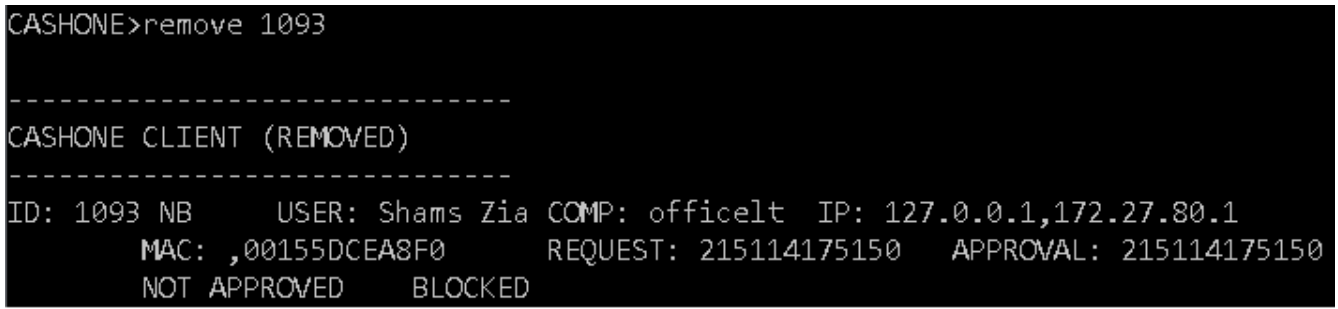

Figure 75

#### 17.12 blockall

"blockall" command block all clients.

### 17.13 unblockall

"unblockall" command unblock all clients.

## 17.14 password client\_id password\_string

"password" command sets client password for SQL server login authentication and data security configuration.

## 17.15 nopassword client\_id

"nopassword" command removes client password.

### 17.16 feature client\_id feature\_string

"feature" command enables or disables application features for a client. Use application menu and toolbar items name as feature. For example "New Sale" can be turned on or off using following command "feature 1000 New\_Sale", add multiple feature items separated by comma. "feature 1000 New\_Sale,New\_Purchase,New\_Expense".

## 17.17 featurerole client\_id rolename\_string

"featurerole" command enables or disables application features for a client using pre-defined roles (based on application features). For example "featurerole 1000 SALE" will activate sale related features.

## 18. CASHONE 0.0.34/35

Following sections explains CASHONE 0.0.34/35 features.

#### 18.1. FBR Integration

CASHONE Server and Client can be configured with FBR invoicing system using simple steps.

- 1. Install "FBR Fiscalization Service" where "CASHONE Server" application is running (or installed).
- 2. Configure CASHONE Server "POSConsole.exe.config" file and set "FBRPOSID", as displayed in figure 76. "POSID" is obtained after FBR POS application registration. Visit <u>https://fbr.gov.pk/</u> website for technical help.

<!--Update 2023-02-22--> <add key="FBRPOSID" value="801908"/> <!--Update End-->

#### Figure 76

- 3. In normal windows security mode, "POSConsole.exe.config" is not directly editable, modify file externaly and replace in CASHONE Server installation folder.
- 4. Turn "FBR" checkbox on in CASHONE Client application settings tab.
- 5. Permanently configure "FBR" option in CASHONE Client "POSApplication.exe.config" in client installation folder. Modify file and set "FBRActive" to true as displayed in Figure 77.
- 6. Restart Fiscalization Service, CASHONE Server and CASHONE Client.

Update 2023-02-22--> <add key="FBRActive" value="false"/> <add key="FBRIntegrationCode" value="FBR"/> <add key="FBRTaxNumber" value="0000000-0"/> <add key="FBRPaymentMode" value="0000000-0"/> <add key="FBRPaymentMode" value="1"/> <add key="FBRInvoiceType" value="1"/> <add key="InvoicingSystemTitle" value=""/> <!--Update End-->

#### Figure 77

## 18.2. Office Accounting Integration

CASHONE server integrates with Office Accounting application through subscription id. All office accounting service accounts may have multiple subscriptions each with unique numbers (also called subscription ids). CASHONE with Office Accounting bring, retail and accounting information system together. Office Accounting enable users with detailed financial information in the form of journal, ledger, trial balance, profit & loss statement and balance sheet. Office accounting is very rich in features and quickly explains transactions in both statistical and accounting reports. Assets, Liabilities, Expenses and Revenue are automatically adjusted with CASHONE realtime integration features.

You may form a CASHONE Server and Office Accounting subscription pairs to manage multiple branches (offices, retail stores), different combinations are possible. CASHONE Client, Server and Office Accounting Data Importer works together using subscription id and bring right information at right place. Retailers have retailers information where accountants have accounting information readily available.

Integrating CASHONE with Office Accounting data importer is very simple.

1. Configure "POSConsole.exe.config" subscription key in CASHONE Server with office accounting subscription id as displayed in following figure.

<appSettings> <add key="Subscription" value="CE8B7280-4CDA-4B63-B83F-664172966D7B"/> <add key="EnableSecurity" value="false"/>

#### Figure 78

In order to configure client for start exporting data to office accounting, either check "Office Accounting" checkbox to true or permanently set this option in "POSApplication.exe.config" file.

2. Configure "POSApplication.exe.config" and set "AutoExport" key to true for automatically exporting data in office accounting as displayed in figure 79.

<!--Update 2023-01-07--> <add key="AutoExport" value="false"/> <!--Update End-->

#### Figure 79

3. Restart CASHONE server to take changes effect.

### 18.3. Stock Expiry Alert

CASHONE 0.0.35 has stock expiry alert configuration that may be set permanently using "POSApplication.exe.config" configuration file or using settings tab in CASHONE Client.

<!--Update 2023-03-23--> <add key="ExpiredStockAlert" value="true"/> <!--Update End-->

Figure 80

#### 18.4. Thermal Printer Receipts

CASHONE Client can be configured with 3.2 and 2.2 inch thermal printers. You may choose between 4 different types of reports. Double click gray text boxes to change values.

- 1. You may set 3.2 inch printer report with no additional header and footer length.
- 2. You may set 3.2 inch printer report with additional header and footer length.
- 3. You may set 2.2 inch printer report with no additional header and footer length.
- 4. You may set 2.2 inch printer report with additional header and footer length.

| Thermal Printer |              |            |     |  |  |  |
|-----------------|--------------|------------|-----|--|--|--|
|                 | 🔾 2.2 inch 🤅 | ) 3.2 inch |     |  |  |  |
| Width:          | 314          | Char:      | 14  |  |  |  |
| Header:         | 120          | Title:     | 25  |  |  |  |
| Line:           | 28           | Footer:    | 220 |  |  |  |
|                 |              |            |     |  |  |  |

Figure 81

You may permanently set printing parameters as mentioned below:

<!-- 314, 120, 25, 25, 110 Normal --> <!-- 314, 120, 25, 25, 220 Extended --> <!-- 200, 130, 25, 25, 160 Normal --> <add key="Paper.Width" value="314"/> <add key="Paper.HeaderHeight" value="120"/> <add key="Paper.TitleHeight" value="25"/> <add key="Paper.LineHeight" value="28"/> <add key="Paper.FooterHeight" value="220"/>

## Figure 82
## 18.5. FBR Statistics

After each FBR invoice, FBR statistics are immediately available in "FBR" tab.

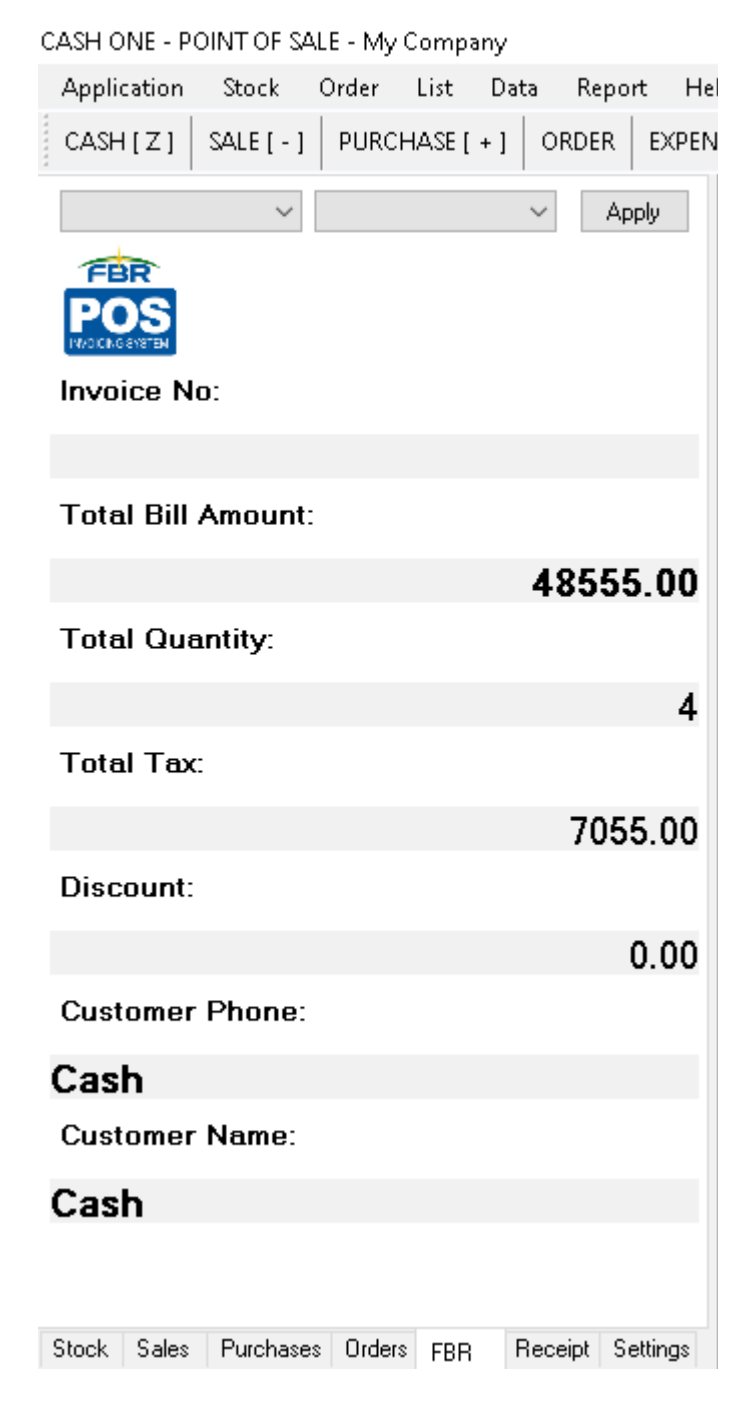

Figure 83

Customer phone and name is displayed instead of "Cash" based on user input.

## 18.6. Tab Receipt

All new sale and purchase receipts are generated in "Receipt" application tab. Loading existing sales or purchase record display report in new window with recent report in "Receipt" tab.

| CASH ONE - POIN                            | T OF SALE -      | My Comp   | any      |          |  |
|--------------------------------------------|------------------|-----------|----------|----------|--|
| Application S                              | tock Ord         | er List   | Data R   | eport He |  |
| CASH[Z] SA                                 | LE[-] PL         | JRCHASE [ | +] ORD   | ER EXPEN |  |
| M 4 1 − c                                  | of 1 🕨 🕅         | 4 🗵       | ا چە 🕲   |          |  |
| Sales Receipt 4/10/2023 3:55:50 PM CASHONE |                  |           |          |          |  |
| My Company                                 |                  |           |          |          |  |
| 1047                                       |                  |           |          | -        |  |
| Cash                                       |                  | Cash      |          |          |  |
| Product                                    | Quant.           | Price     | Total+ST |          |  |
| Local Electric                             | 1                | 11,500    | 13,455   |          |  |
| Twin Tub Washi                             | 1                | 16,000    | 18,720   |          |  |
| Unique 333 4C                              | 1                | 6,000     | 7,020    |          |  |
| Magnum 555 Ser                             | 1                | 8,000     | 9,360    |          |  |
|                                            | Total(4)=        |           | 48,555.0 |          |  |
|                                            | Discount=        |           | 0.0      |          |  |
| Terms &<br>Conditions Apply                | Actual=          |           | 48,555.0 |          |  |
|                                            | Credit=          |           | 0.0      |          |  |
|                                            | Payment=         |           | 48,555.0 |          |  |
|                                            | Tax=             | ×= 7055.0 |          |          |  |
|                                            | Thank You        |           |          |          |  |
|                                            | Invoicing system |           |          |          |  |
| All producto returning policy in 7 days    |                  |           |          |          |  |
| All products returning policy is r days.   |                  |           |          |          |  |
|                                            |                  |           |          |          |  |
| Reset                                      | Print            |           |          | ]        |  |
| Stock Sales P                              | urchases 0       | rders FBR | Receipt  | Settings |  |
| Figure 84                                  |                  |           |          |          |  |

"**InvoicingSystemTitle**" can be modified in "POSApplication.exe.config" configuration file.

## **19. About CASH ONE**

Click Help  $\rightarrow$  About Us menu item to display about us form shown in figure 85.

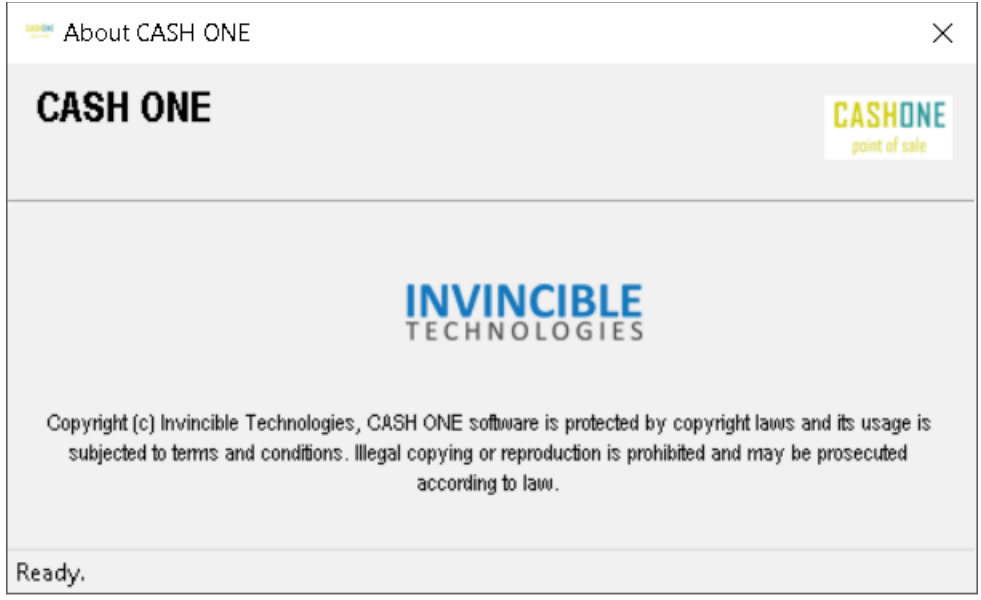

Figure 85